## **ELIT-1850**

#### Digital Signage Player w/ Intel<sup>®</sup> Core™ i7-5650U/i3-5010U CPU

### **User's Manual**

#### Version 1.0

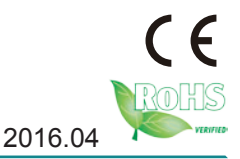

P/N: 4016185000100P

This page is intentionally left blank.

#### **Revision History**

| Version | Date        | Description     |
|---------|-------------|-----------------|
| 1.0     | April. 2016 | Initial release |

#### Contents

| Revision Historyi                        |
|------------------------------------------|
| Prefacev                                 |
| Copyright Notice                         |
| Declaration of Conformityv               |
| CEv                                      |
| FCC Class B v                            |
| RoHSvi                                   |
| SVHC / REACHvi                           |
| Important Safety Instructionsvii         |
| Warningviii                              |
| Replacing Lithium Batteryviii            |
| Technical Supportviii                    |
| Warrantyix                               |
| Chapter 1 - Introduction1                |
| 1.1. The Computer                        |
| 1.2. About this Manual2                  |
| 1.3. Specifications                      |
| 1.4. Inside the Package5                 |
| 1.5. Ordering Information5               |
| 1.5.1. Optional Accessories6             |
| Chapter 2 - Getting Started7             |
| 2.1. Dimensions                          |
| 2.2. Take A Tour                         |
| 2.3. Driver Installation Notes 11        |
| Chapter 3 - System Configuration13       |
| 3.1. Board Layout14                      |
| 3.2. Jumpers and Connectors15            |
| 3.2.1. Jumpers                           |
| 3.2.2. Connectors17                      |
| Chapter 4 - Installation and Maintenance |
| 4.1. Install Hardware                    |
| 4.1.1. Open the Computer32               |
| 4.1.2. Install Memory Module             |
| 4.1.3. Install 2.5" SSD Storage Device   |
| 4.2. Mount the Computer                  |
| 4.2.1. Wall-Mount                        |

| Chapter 5 - BIOS                                       | 41 |
|--------------------------------------------------------|----|
| 5.1. Main                                              | 44 |
| 5.2. Advanced                                          | 46 |
| 5.2.1. CPU Configuration                               | 47 |
| 5.2.2. ACPI Settings                                   | 48 |
| 5.2.3. AMT Configuration                               | 49 |
| 5.2.4. Super IO Configuration                          | 50 |
| 5.2.5. Hardware Monitor                                | 51 |
| 5.2.6. S5 RTC Wake Settings                            | 52 |
| 5.2.7. SATA Configuration                              | 53 |
| 5.2.8. CSM Configuration                               | 54 |
| 5.2.9 USB Configuration                                | 55 |
| 5.2.10 Intel(R) Ethernet Connection I218-LM            | 57 |
| 5.2.11 Intel(R) Ethernet Connection I210               | 58 |
| 5.3. Chipset                                           | 59 |
| 5.3.1. Memory Configuration                            | 60 |
| 5.3.2. PCI Express Configuration                       | 61 |
| 5.3.3. HDAC Configuration                              | 62 |
| 5.3.4. LAN Configuration                               | 63 |
| 5.4. Security                                          | 64 |
| 5.5. Boot                                              | 65 |
| 5.6. Save & Exit                                       | 66 |
| Appendices                                             | 67 |
| Appendix A: Install M.2 Wireless Card                  | 68 |
| Appendix B: Install M.2 to 2x Mini PCIe daughter board | 72 |
|                                                        |    |

This page is intentionally left blank.

#### **Copyright Notice**

All Rights Reserved.

The information in this document is subject to change without prior notice in order to improve the reliability, design and function. It does not represent a commitment on the part of the manufacturer.

Under no circumstances will the manufacturer be liable for any direct, indirect, special, incidental, or consequential damages arising from the use or inability to use the product or documentation, even if advised of the possibility of such damages.

This document contains proprietary information protected by copyright. All rights are reserved. No part of this document may be reproduced by any mechanical, electronic, or other means in any form without prior written permission of the manufacturer.

### Declaration of Conformity CE

The CE symbol on the computer indicates that it is in compliance with the directives of the Union European (EU). A Certificate of Compliance is available by contacting Technical Support.

This product has passed the CE test for environmental specifications when shielded cables are used for external wiring. We recommend the use of shielded cables. This kind of cable is available from ARBOR. Please contact your local supplier for ordering information.

#### Warning

This is a class A product. In a domestic environment this product may cause radio interference in which case the user may be required to take adequate measures.

#### FCC Class B

This device complies with Part 15 of the FCC Rules. Operation is subject to the following two conditions:

- (1) This device may not cause harmful interference, and
- (2) This device must accept any interference received, including interference that may cause undesired operation.

#### NOTE:

This equipment has been tested and found to comply with the limits for a Class B digital device, pursuant to Part 15 of the FCC Rules. These limits are designed to provide reasonable protection against harmful interference in a residential

#### Preface

installation. This equipment generates, uses and can radiate radio frequency energy and, if not installed and used in accordance with the instructions, may cause harmful interference to radio communications. However, there is no guarantee that interference will not occur in a particular installation. If this equipment does cause harmful interference to radio or television reception, which can be determined by turning the equipment off and on, the user is encouraged to try to correct the interference by one or more of the following measures:

- -- Reorient or relocate the receiving antenna.
- -- Increase the separation between the equipment and receiver.
- -- Connect the equipment into an outlet on a circuit different from that to which the receiver is connected.
- -- Consult the dealer or an experienced radio/TV technician for help.

#### RoHS

ARBOR Technology Corp. certifies that all components in its products are in compliance and conform to the European Union's Restriction of Use of Hazardous Substances in Electrical and Electronic Equipment (RoHS) Directive 2002/95/EC.

The above mentioned directive was published on 2/13/2003. The main purpose of the directive is to prohibit the use of lead, mercury, cadmium, hexavalent chromium, polybrominated biphenyls (PBB), and polybrominated diphenyl ethers (PBDE) in electrical and electronic products. Member states of the EU are to enforce by 7/1/2006.

ARBOR Technology Corp. hereby states that the listed products do not contain unintentional additions of lead, mercury, hex chrome, PBB or PBDB that exceed a maximum concentration value of 0.1% by weight or for cadmium exceed 0.01% by weight, per homogenous material. Homogenous material is defined as a substance or mixture of substances with uniform composition (such as solders, resins, plating, etc.). Lead-free solder is used for all terminations (Sn(96-96.5%), Ag(3.0-3.5%) and Cu(0.5%)).

#### SVHC / REACH

To minimize the environmental impact and take more responsibility to the earth we live, Arbor hereby confirms all products comply with the restriction of SVHC (Substances of Very High Concern) in (EC) 1907/2006 (REACH – Registration, Evaluation, Authorization, and Restriction of Chemicals) regulated by the European Union.

All substances listed in SVHC < 0.1 % by weight (1000 ppm)

#### **Important Safety Instructions**

Read these safety instructions carefully

- 1. Read all cautions and warnings on the equipment.
- 2. Place this equipment on a reliable surface when installing. Dropping it or letting it fall may cause damage
- 3. Make sure the correct voltage is connected to the equipment.
- 4. For pluggable equipment, the socket outlet should be near the equipment and should be easily accessible.
- 5. Keep this equipment away from humidity.
- 6. The openings on the enclosure are for air convection and protect the equipment from overheating. DO NOT COVER THE OPENINGS.
- 7. Position the power cord so that people cannot step on it. Do not place anything over the power cord.
- 8. Never pour any liquid into opening. This may cause fire or electrical shock.
- 9. Never open the equipment. For safety reasons, the equipment should be opened only by qualified service personnel.
- 10. If one of the following situations arises, get the equipment checked by service personnel:
  - a. The power cord or plug is damaged.
  - b. Liquid has penetrated into the equipment.
  - c. The equipment has been exposed to moisture.
  - d. The equipment does not work well, or you cannot get it to work according to the user's manual.
  - e. The equipment has been dropped or damaged.
  - f. The equipment has obvious signs of breakage.
- 11. Keep this User's Manual for later reference.

#### Preface

#### Warning

The Box PC and its components contain very delicately Integrated Circuits (IC). To protect the Box PC and its components against damage caused by static electricity, you should always follow the precautions below when handling it:

- 1. Disconnect your Box PC from the power source when you want to work on the inside.
- 2. Use a grounded wrist strap when handling computer components.
- 3. Place components on a grounded antistatic pad or on the bag that came with the Box PC, whenever components are separated from the system.

#### **Replacing Lithium Battery**

Incorrect replacement of the lithium battery may lead to a risk of explosion.

The lithium battery must be replaced with an identical battery or a battery type recommended by the manufacturer.

Do not throw lithium batteries into the trash can. It must be disposed of in accordance with local regulations concerning special waste.

#### **Technical Support**

If you have any technical difficulties, please consult the user's manual first at: http://arbor-technology.com

Please do not hesitate to call or e-mail our customer service when you still cannot find out the answer.

http://arbor-technology.com

E-mail:info@arbor.com.tw

#### Warranty

This product is warranted to be in good working order for a period of one year from the date of purchase. Should this product fail to be in good working order at any time during this period, we will, at our option, replace or repair it at no additional charge except as set forth in the following terms. This warranty does not apply to products damaged by misuse, modifications, accident or disaster.

Vendor assumes no liability for any damages, lost profits, lost savings or any other incidental or consequential damage resulting from the use, misuse of, or inability to use this product. Vendor will not be liable for any claim made by any other related party.

Vendors disclaim all other warranties, either expressed or implied, including but not limited to implied warranties of merchantability and fitness for a particular purpose, with respect to the hardware, the accompanying product's manual(s) and written materials, and any accompanying hardware. This limited warranty gives you specific legal rights.

Return authorization must be obtained from the vendor before returned merchandise will be accepted. Authorization can be obtained by calling or faxing the vendor and requesting a Return Merchandise Authorization (RMA) number. Returned goods should always be accompanied by a clear problem description.

This page is intentionally left blank.

# Chapter 1 Introduction

Introduction

#### 1.1. The Computer

The ELIT-1850 is the digital signage player designed to answer the market needs for powerful video performance. The computer comes loaded with Intel<sup>®</sup> Core<sup>TM</sup> i7-5650U/i3-5010U to support three displays and satisfy most demanding digital signage applications.

#### **Product Highlights**

- Intel® Core™ i7-5650U/i3-5010U Processor
- Support Triple-display for 1 x DVI-D, 1 x DisplayPort, 1 x HDMI
- Support one channel 4K (UHD) Display
- Support 2 x COM, 4 x USB3.0, 2 x USB2.0
- Support DirectX 11.1
- Support iAMT Function
- One NGFF connector for Wireless
- RTC Wakeup supported
- Operating Temperature: -20 ~ 60°C

#### 1.2. About this Manual

This manual is meant for the experienced users and integrators with hardware knowledge of personal computers. If you are not sure about the description herein, consult your vendor before further handling.

We recommend that you keep one copy of this manual for the quick reference for any necessary maintenance in the future. Thank you for choosing ARBOR products.

#### 1.3. Specifications

| System                                                        |                                                                                                    |  |
|---------------------------------------------------------------|----------------------------------------------------------------------------------------------------|--|
| CDU                                                           | Soldered onboard Intel <sup>®</sup> Core <sup>™</sup> i7-5650U,<br>2.2GHz 4M L2 Cache, up to 3.1GHz, 15W TDP |  |
| CPU                                                           | Soldered onboard Intel <sup>®</sup> Core <sup>™</sup> i3-5010U,<br>2.1GHz 3M L2 Cache, 15W TDP               |  |
| BIOS                                                          | AMI BIOS                                                                                                    |  |
| Chipset                                                       | 5 <sup>th</sup> Generation Intel <sup>®</sup> Core™ ULT SoC                                                  |  |
| Graphics                                                      | Integrated Intel <sup>®</sup> HD Graphics 6000(i7)/5500(i3)                                                  |  |
| Memory                                                        | 1 x 204-pin DDR3L SO-DIMM socket,<br>supporting 1066/1333MHz SDRAM up to 8GB                                 |  |
| Serial ATA 1 x Serial ATA port with 600MB/s HDD transfer rate |                                                                                                    |  |
|                                                               | 1 x Intel <sup>®</sup> i218LM GbE PHY (w/ iAMT10.0 supported)                                                |  |
| LAN Chipset                                                   | 1 x Intel <sup>®</sup> i210AT GbE controller                                                                 |  |
| Watchdog Timer 1 ~ 255 levels reset                           |                                                                                                    |  |
| I/O Ports                                                     |                                                                                                    |  |
| Serial Port                                                   | 2 x RS-232/485 ports                                                                                         |  |
| USB Port                                                      | 4 x USB 3.0 ports                                                                                            |  |
|                                                               | 2 x USB 2.0 ports                                                                                            |  |
| LAN Port                                                      | 2 x RJ-45 ports for GbE                                                                                      |  |
|                                                               | 1 x DVI-D                                                                                                    |  |
| Video Port                                                    | 1 x DisplayPort, up to 4K (UHD)                                                                              |  |
|                                                               | 1 x HDMI, up to 4K (UHD)                                                                                     |  |
| Audio Realtek ALC662 HDA codec, Mic-in/Line-out               |                                                                                                    |  |
| Expansion Bus                                                 | 1 x M.2 (NGFF) E Key 22 x 30 mm (2230)                                                                       |  |
| Storage                                                       |                                                                                                    |  |
| Туре                                                          | a 1 x 2.5" drive bay for SSD                                                                                 |  |
| Qualification                                                 |                                                                                                    |  |
| Certification CE, FCC Class A                                 |                                                                                                    |  |

#### Introduction

| Environment                                               |                                                  |  |  |
|-----------------------------------------------------------|--------------------------------------------------|--|--|
| Operating Temp20 ~ 60°C (-4 ~ 140°F), ambient w/ air flow |                                                  |  |  |
| Storage Temp.                                             | -30 ~ 70°C (-22 ~ 158°F)                         |  |  |
| Operating Humidity                                        | 10 ~ 95% @ 60°C (non-condensing)                 |  |  |
| Vibration                                                 | 3 Grms/5 ~ 500Hz/random operation                |  |  |
| Shock                                                     | Operating 40G (11ms); Non-operating 80G with SSD |  |  |
| Mechanical                                                |                                                  |  |  |
| Construction                                              | Aluminum alloy                                   |  |  |
| Mounting                                                  | VESA-mount / wall-mount                          |  |  |
| Weight                                                    | 1.6 kg (3.52 lb)                                 |  |  |
| Dimensions<br>(W x D x H)                                 | 193 x 170 x 50 mm (7.60" x 6.69" x 1.96")        |  |  |
| Power Requirement                                         |                                                  |  |  |
| Power Input                                               | DC 12~24V input                                  |  |  |
| Power<br>Consumption                                      | Max. 30W (w/o l/O card)                          |  |  |

#### 1.4. Inside the Package

Upon opening the package, carefully inspect the contents. If any of the items is missing or appears damaged, contact your local dealer or distributor. The package should contain the following items:

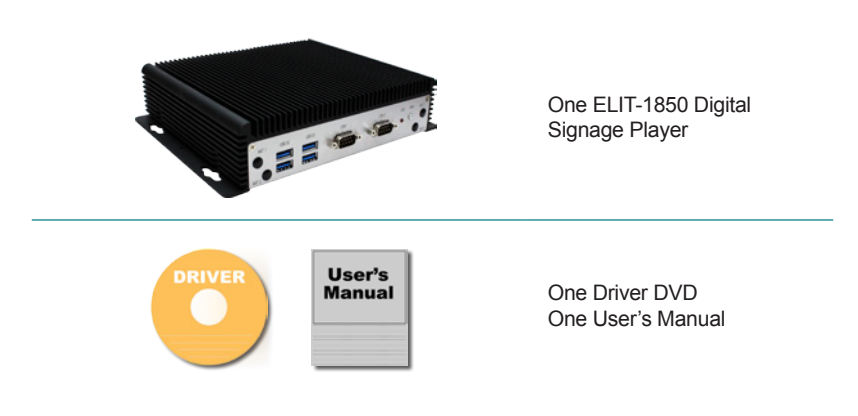

#### 1.5. Ordering Information

| ELIT-1850-5650U      | Digital Signage Player with Intel <sup>®</sup> Core™ i7-5650U, w/o memory and storage    |  |
|----------------------|------------------------------------------------------------------------------------------|--|
| ELIT-1850-5350U(BTO) | Digital Signage Player with Intel <sup>®</sup> Core™ i5-5350U, w/o memory and storage    |  |
| ELIT-1850-5010U      | Digital Signage Player with Intel <sup>®</sup> Core™<br>i3-5010U, w/o memory and storage |  |

Introduction

#### 1.5.1. Optional Accessories

The following items are normally optional, but some vendors may include them as a standard package, or some vendors may not carry all the items.

PAC-B065W-1 19V/3.4A 65W AC/DC adapter kit

#### 1.5.2. Configure-to-Order Service

Make the computer more tailored to your needs by selecting one or more components from the list below to be fabricated to the computer.

0

| 80GB SSD   | Intel 2.5" 80GB SATAIII SSD kit                |   |
|------------|------------------------------------------------|---|
| MM-3IL-8G  | Industrial DDR3L-1600 8GB SDRAM                |   |
| ANT-D11    | 1 x Wi-Fi dual-band 2.4G/5G antenna            | 1 |
| SCDB-1289E | M.2 to 2 x Mini PCIe daughter board            |   |
| HSUPA-1450 | HSUPA 3.75G module kit w/ 25cm internal wiring | 3 |
| ANT-H11    | 1 x 2dBi HSUPA Antenna Kit                     | 1 |

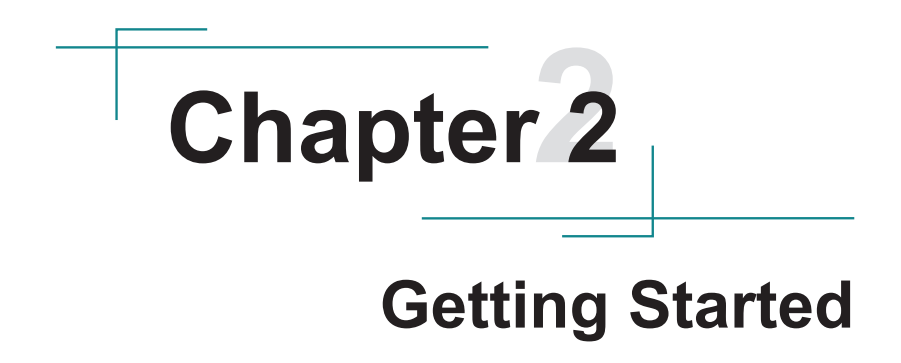

#### **Getting Started**

#### 2.1. Dimensions

The following illustration shows the dimensions of the computer, with the measurements in width, depth, and height called out.

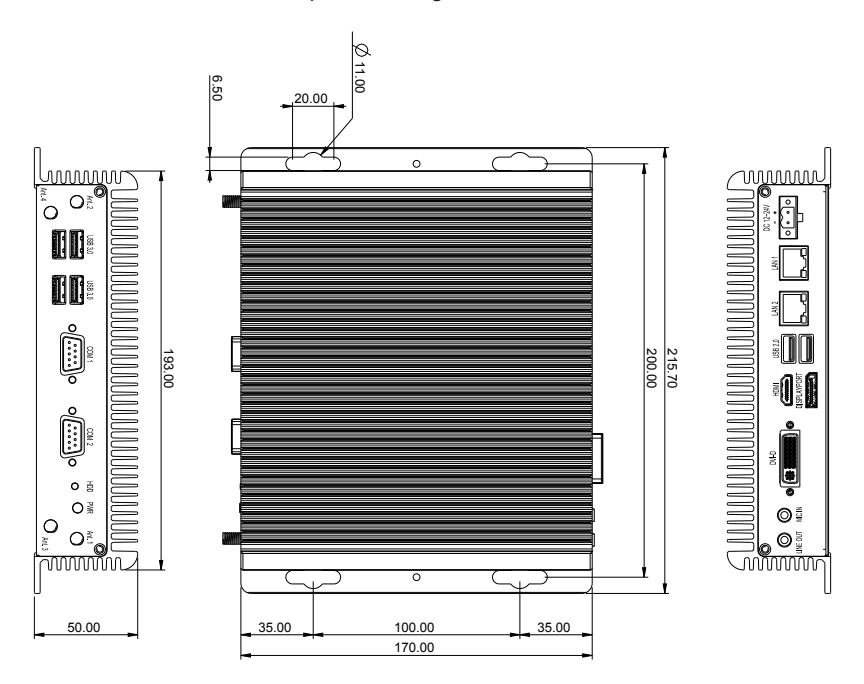

Unit: mm

#### 2.2. Take A Tour

The computer has some I/O ports, status LED light and controls on the front and rear panels. The following illustrations show all the components called out .

#### **Front View**

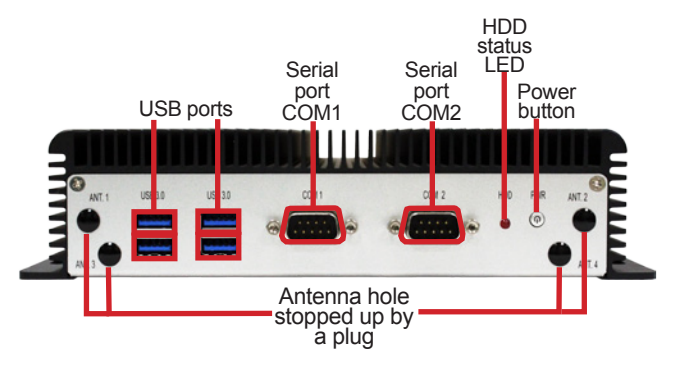

Power button

Press and hold the power button to power on the computer.

The power button features a dual-color LED to signify the following condition:

| LED Color | Description                 |
|-----------|-----------------------------|
| Green     | The computer is powered on. |
| Red       | Standby/Sleep/Power off     |

#### **Getting Started**

#### **Rear View**

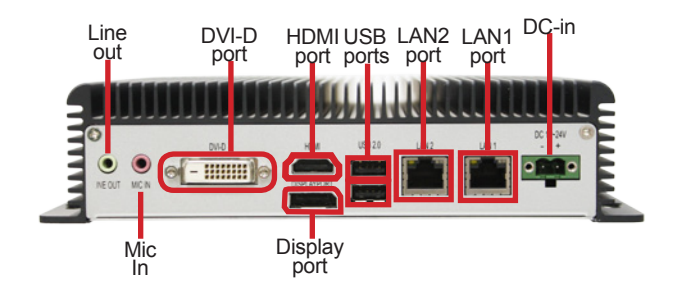

#### Side View

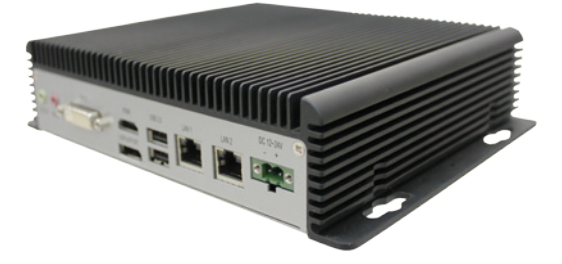

#### 2.3. Driver Installation Notes

The computer supports the operating systems of Windows 7 and Windows 8. For these operating systems, find the necessary device drivers on the CD that comes with your purchase. For different operating systems, the installation of drivers/utilities may vary slightly, but generally they are similar. Paths to find various drivers on the CD:

#### Windows 7

| Device Driver Path |       | Driver Path                                                |  |
|--------------------|-------|------------------------------------------------------------|--|
| Chipset            |       | \Chipset\SetupChipset.exe                                  |  |
| Ethernet           | 32bit | \Ethernet\PROWin32.exe                                     |  |
|                    | 64bit | \Ethernet\PROWin64.exe                                     |  |
| 32bit              |       | \Graphic\win32_153628.4332.exe                             |  |
| Graphic            | 64bit | \Graphic\win64_153628.4332.exe                             |  |
| Audio              | 32bit | \Audio\32bit_Win7_Win8_Win81_R275.exe                      |  |
|                    | 64bit | \Audio\64bit_Win7_Win8_Win81_R275.exe                      |  |
| USB 3.0            |       | \USB 3.0 Driver_3.0.5.69\Setup.exe                         |  |
| ME-1               | 32bit | \Intel(R)_ME10.0_5M_10.0.38.1036\kmdf-1.11-Win-6.1-x86.msu |  |
|                    | 64bit | \Intel(R)_ME10.0_5M_10.0.38.1036\kmdf-1.11-Win-6.1-x64.msu |  |
| ME-2               |       | \Intel(R)_ME10.0_5M_10.0.38.1036\SetupME.exe               |  |

#### Windows 8.1

| Chipset  |       | \Chipset\SetupChipset.exe                    |  |
|----------|-------|----------------------------------------------|--|
| Ethernet | 32bit | \Ethernet\PROWin32.exe                       |  |
|          | 64bit | \Ethernet\PROWin64.exe                       |  |
| Graphic  | 32bit | \Graphic\win32_153628.4332.exe               |  |
|          | 64bit | \Graphic\win64_153628.4332.exe               |  |
| Audio    | 32bit | \Audio\32bit_Win7_Win8_Win81_R275.exe        |  |
|          | 64bit | \Audio\64bit_Win7_Win8_Win81_R275.exe        |  |
| ME       |       | \Intel(R)_ME10.0_5M_10.0.38.1036\SetupME.exe |  |

#### Optional

| WiFi | \M.2 Wifi (optional)\AZ_RTL8723BE_8821AE_Win7_Win8.1_Win10\<br>RTL8723BE_8821AE_Win7_Win8.1_Win10\Setup.exe |
|------|----------------------------------------------------------------------------------------------------|
| BT   | \M.2 Wifi (optional)\AZ_RTL8723BE_8821AE_Win7_Win8.1_Win10\<br>RTBlueR_Windows\Setup.exe                    |

This page is intentionally left blank.

# Chapter 3

## System Configuration

#### System Configuration

#### 3.1. Board Layout

The main board FMB-i88U1 forms the engine of the computer. This section will provide an thorough view of this board.

#### FMB-i88U1: Board Top

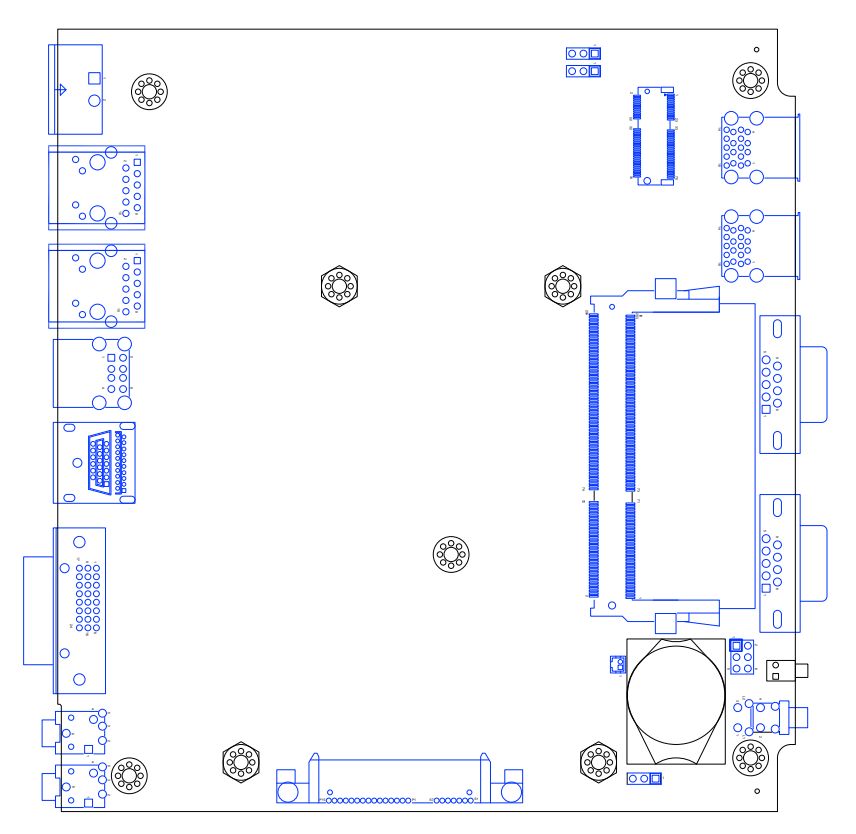

#### 3.2. Jumpers and Connectors

The main board FMB-i88U1 comes with some connectors to join some devices and also some jumpers to alter hardware configuration. The following in this chapter will explicate each of these components.

#### 3.2.1. Jumpers

#### JRTC1

Function: CMOS Setting Jumper Type: Onboard 2.54mm-pitch 1x3-pin header

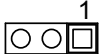

Setting:

| Pin | Function                | Setting      |
|-----|-------------------------|--------------|
| 1-2 | Keeps CMOS<br>(Default) | <b>3 2 1</b> |
| 2-3 | Clears CMOS             | 321          |

## 

#### System Configuration

#### JME1

**Function**: ME Flash function **Jumper Type:** Onboard 2.54mm-pitch 1x3-pin header

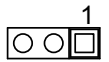

#### Setting:

| Pin | Function                      | Setting      |
|-----|-------------------------------|--------------|
| 1-2 | ME Flash Disable<br>(Default) | <b>3 2 1</b> |
| 2-3 | ME Flash Enable               | 321          |

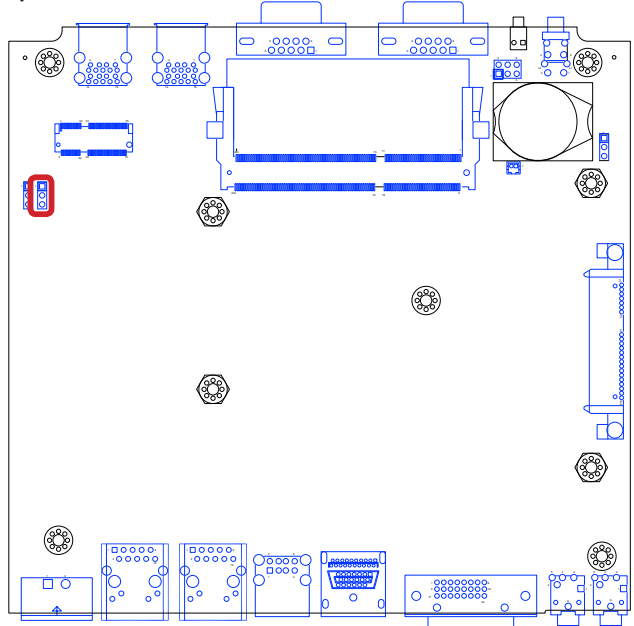

#### 3.2.2. Connectors

#### SATA1

| Description: Serial ATA Connector<br>Connector Type: SATA port with data & power vertical<br>connector (7+15pin) |       |     |       |     |       |
|----------------------------------------------------------------------------------------------------|-------|-----|-------|-----|-------|
| Pin                                                                                                    | Desc. | Pin | Desc. | Pin | Desc. |
| S1                                                                                                    | GND   | P1  | 3.3V  | P9  | 5V    |
| S2                                                                                                    | TX+   | P2  | 3.3V  | P10 | GND   |
| S3                                                                                                    | TX-   | P3  | 3.3V  | P11 | NC    |
| S4                                                                                                    | GND   | P4  | GND   | P12 | GND   |
| S5                                                                                                    | RX-   | P5  | GND   | P13 | NC    |
| S6                                                                                                    | RX+   | P6  | GND   | P14 | NC    |
| S7                                                                                                    | GND   | P7  | 5V    | P15 | NC    |
|                                                                                                    |       | P8  | 5V    |     |       |

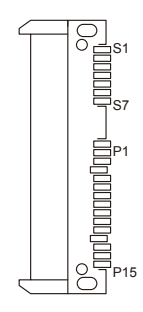

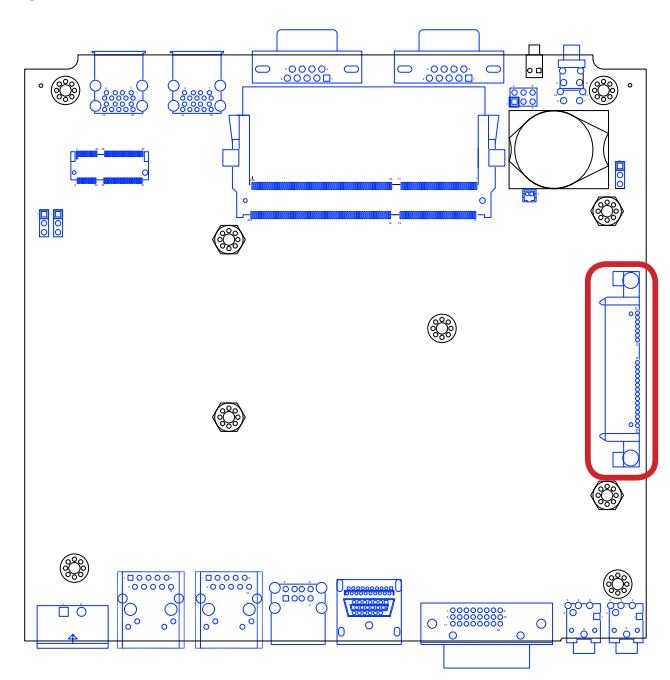

#### System Configuration

#### JPWR1

#### **Description: Power Connector** Connector Type: 2-pole Power Terminal Block

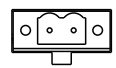

6

| Pin | Description  |
|-----|--------------|
| 1   | ADAPTER IN + |
| 2   | ADP_GND      |

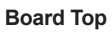

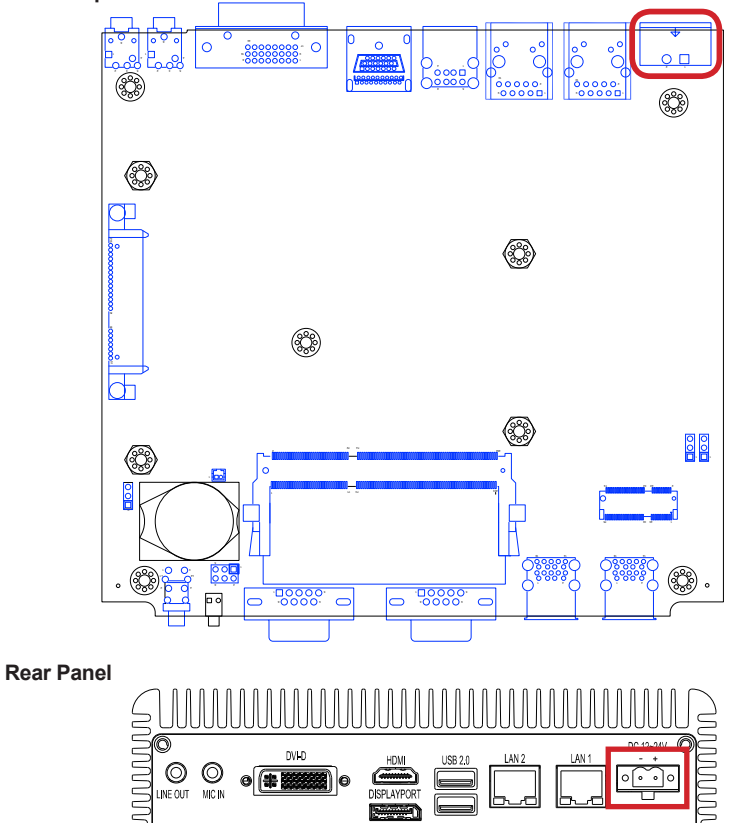

#### CN1~2

 Description:
 USB ports

 Connector Type:
 Double-stacked type-A USB 3.0 ports

| Pi | n | Desc.     | Pi | n | Desc.     |
|----|---|-----------|----|---|-----------|
| 10 | 1 | 5V        | 14 | 5 | USB SSRX- |
| 11 | 2 | USB D-    | 15 | 6 | USB SSRX+ |
| 12 | 3 | USB D+    | 16 | 7 | GND       |
| 13 | 4 | GND       | 17 | 8 | USB SSTX- |
| 18 | 9 | USB SSTX+ |    |   |           |

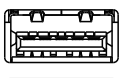

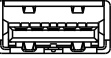

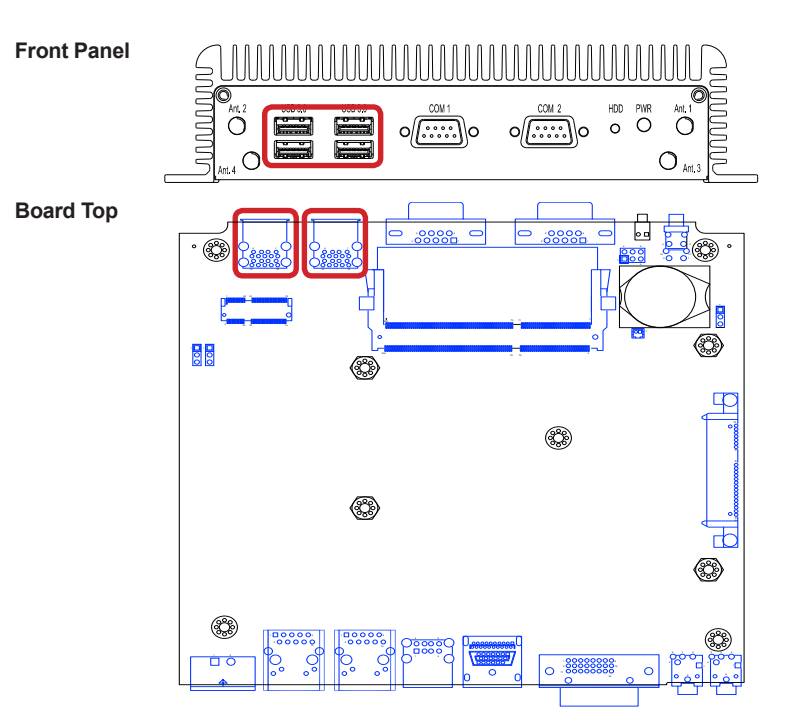

#### System Configuration

#### CN3

 Description:
 USB ports

 Connector Type:
 Double-stacked type-A USB 2.0 ports

| Lower |        |     | Upper  |
|-------|--------|-----|--------|
| Pin   | Desc.  | Pin | Desc.  |
| 1     | 5V     | 5   | 5V     |
| 2     | USB D- | 6   | USB D- |
| 3     | USB D+ | 7   | USB D+ |
| 4     | GND    | 8   | GND    |

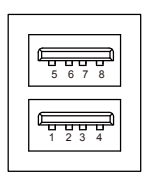

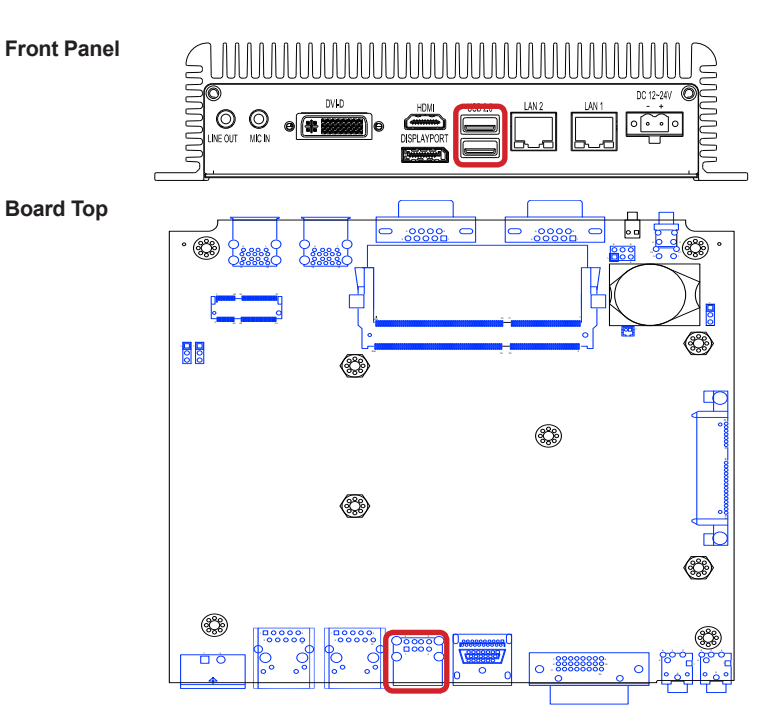

#### LAN1&LAN2

Description: Ethernet connector Connector Type: RJ-45 connector that supports 10/100/1000Mbps fast Ethernet

| Pin | Description | Pin | Description |
|-----|-------------|-----|-------------|
| 1   | MDI0        | 9   | MDI3        |
| 2   | MDI0#       | 10  | MDI3#       |
| 3   | MDI1        | 11  | LED2 G-O+   |
| 4   | MDI1#       | 12  | LED2 G+O-   |
| 5   | MDI2        | 13  | LED1 Y-     |
| 6   | MDI2#       | 14  | LED1 Y+     |
| 7   | MDI3        | X1  | CGND        |
| 8   | MDI3#       | X2  | CGND        |

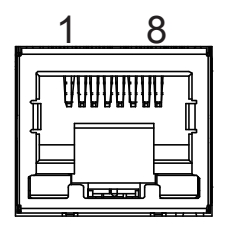

**Board Top** 

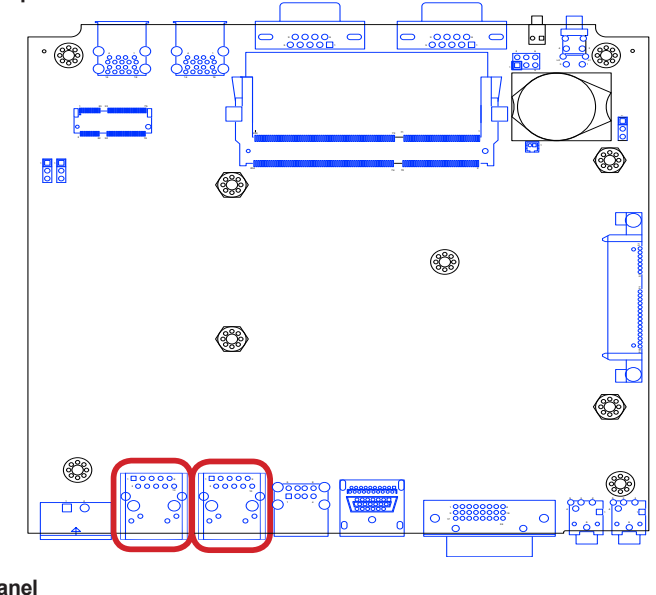

**Rear Panel** 

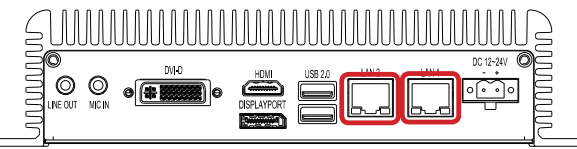

#### System Configuration

#### COM1 & COM2

Description: Serial ports. Connector Type: External 9-pin D-sub male connector

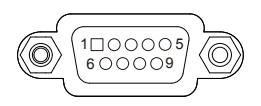

| RS-232 |             |     |             |     |             |
|--------|-------------|-----|-------------|-----|-------------|
| Pin    | Description | Pin | Description | Pin | Description |
| 1      | DCD         | 2   | RXD         | 3   | TXD         |
| 4      | DTR         | 5   | GND         | 6   | DSR         |
| 7      | RTS         | 8   | CTS         | 9   | RI          |
| 10     | LPC AD1     |     |             |     |             |

|     |             | RS485 Mode |             |
|-----|-------------|------------|-------------|
| Pin | Description | Pin        | Description |
| 1   | RS485_TX-   | 2          | RS485_TX+   |

#### Front Panel

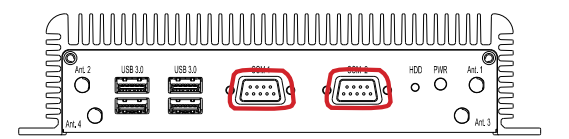

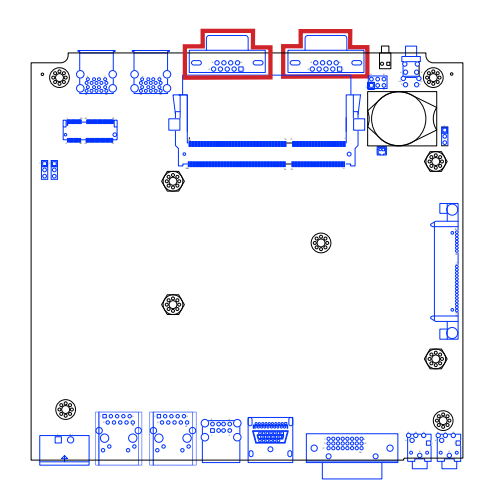

#### JBAT1

Description: Battery connector Connector Type: 1.25mm-pitch 1x2-pin wafer connector

| Pin Descriptio | n |
|----------------|---|
|----------------|---|

| I GND |
|-------|
|-------|

2 battery power

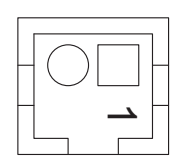

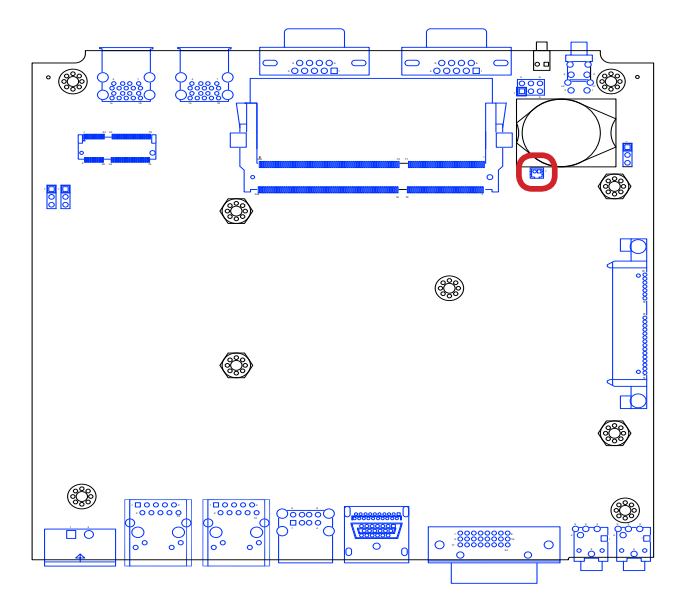

#### System Configuration

#### JPH1

| Function:       | RESET/POWER Button (For Remote)     |
|-----------------|-------------------------------------|
| Connector Type: | Onboard 2.54mm-pitch 2x3-pin header |

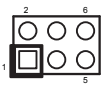

#### Setting:

| Pin | Description  |          |
|-----|--------------|----------|
| 1-2 | Reset        |          |
| 3-4 | Power ON/OFF |          |
| 5-6 | Power LED    | 5-<br>6+ |

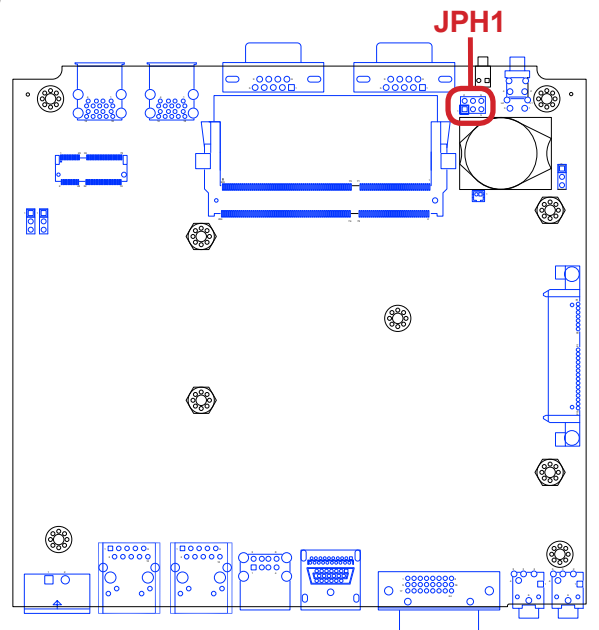
# DVI1

The computer features a DVI (digital visual interface) port, supporting DVI-D (analog only) video output.

| Description:    | DVI-D port (digital)       |
|-----------------|----------------------------|
| Connector Type: | 24-pin DIP-type female DVI |
|                 | connector w/o screw        |

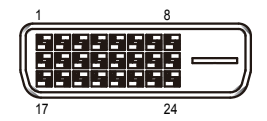

| Pin | Desc.                   | Pin | Desc.                   | Pin | Desc.                   |
|-----|-------------------------|-----|-------------------------|-----|-------------------------|
| 1   | T.M.D.S DATA 2-         | 9   | T.M.D.S DATA 1-         | 17  | T.M.D.S DATA 0-         |
| 2   | T.M.D.S DATA 2+         | 10  | T.M.D.S DATA 1+         | 18  | T.M.D.S DATA 0+         |
| 3   | T.M.D.S DATA 2/4 SHIELD | 11  | T.M.D.S DATA 1/3 SHIELD | 19  | T.M.D.S DATA 0/5 SHIELD |
| 4   | (NC) T.M.D.S DATA 4-    | 12  | (NC) T.M.D.S DATA 3-    | 20  | (NC) T.M.D.S DATA 5-    |
| 5   | (NC) T.M.D.S DATA 4+    | 13  | (NC) T.M.D.S DATA 3+    | 21  | (NC) T.M.D.S DATA 5+    |
| 6   | DDC CLOCK               | 14  | +5V                     | 22  | T.M.D.S CLOCK SHIELD    |
| 7   | DDC DATA                | 15  | GND                     | 23  | T.M.D.S CLOCK-          |
| 8   | (NC) CRT VSYNC          | 16  | HOT PLUG DETECTED       | 24  | T.M.D.S CLOCK+          |

#### **Board Top**

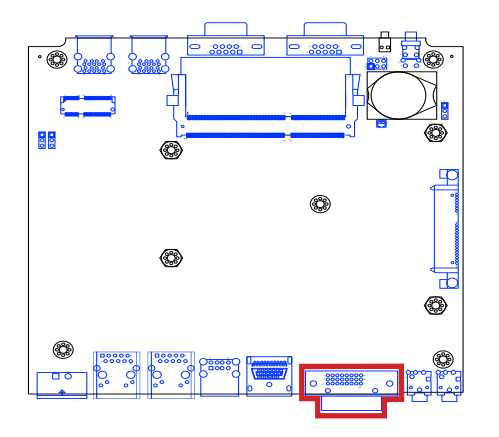

**Rear Panel** 

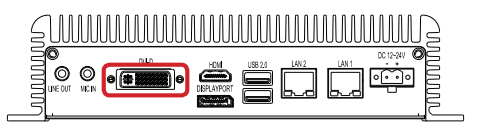

# CN4

Description: DP (TOP)+ HDMI (bottom) Connector Connector Type: ,DISPLAYPORT+HDMI connector DP:

The pin assignments conform to the industry standard. HDMI:

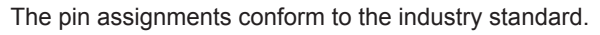

#### Board Top

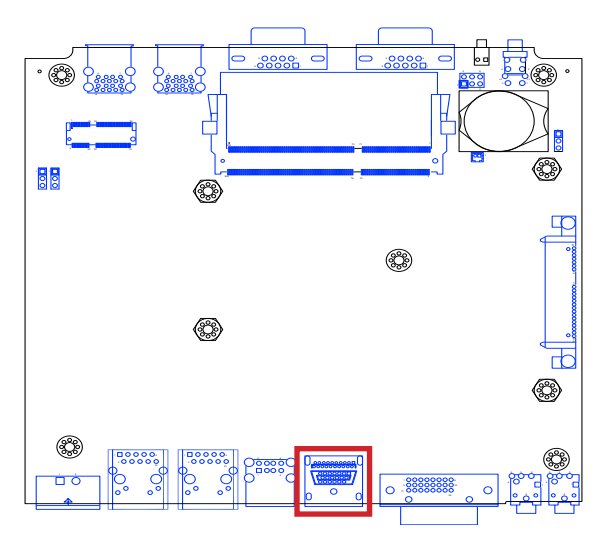

**Rear Panel** 

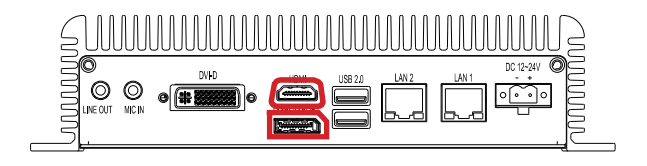

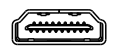

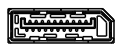

# JLOUT1

**Description:** Audio output **Connector Type:** Lime green 3.5mm audio jack with shield

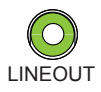

| Pin | Description       |       |
|-----|-------------------|-------|
| 1   | Audio Left        | 50000 |
| 2   | NC                |       |
| 3   | Audio Right       |       |
| 4   | Audio Jack Detect | Ŏ     |
| 5   | Audio GND         |       |
| 6   | Audio GND         |       |

Board Top

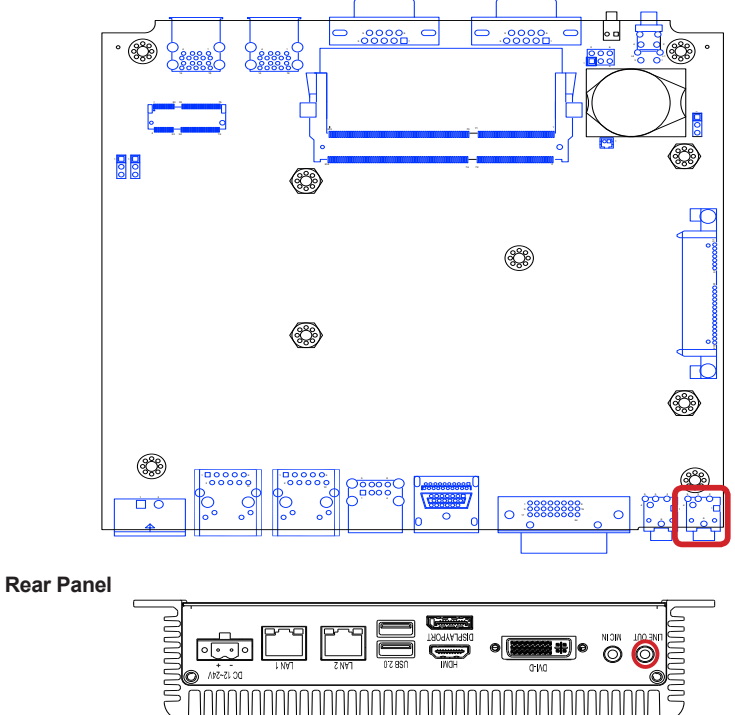

# System Configuration

# JMIC1

**Description:** Microphone

Connector Type: Pink 3.5mm audio jack with shield

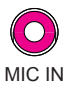

| Pin | Description |       |
|-----|-------------|-------|
| 1   | MICL        | 50000 |
| 2   | N/A         |       |
| 3   | MIC_R       | 6     |
| 4   | MIC1_JD     | Ŏ     |
| 5   | AU_GND      |       |
| 6   | AU_GND      |       |

Board Top

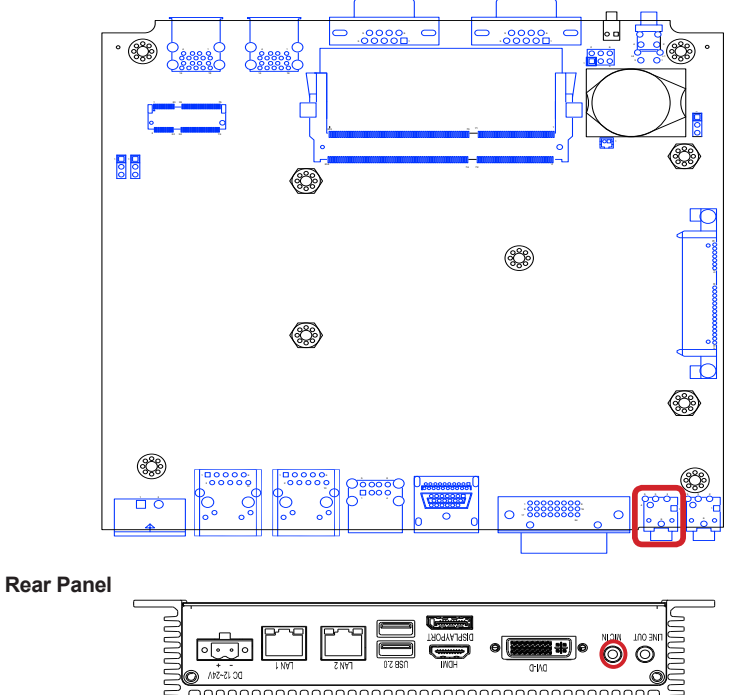

#### NGFF1

Description: NGFF Card Slot Connector Type: NGFF, 75P, KEY E, APCI0154-P002A

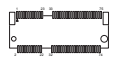

0

The pin assignments conform to the industry standard.

#### Board Top

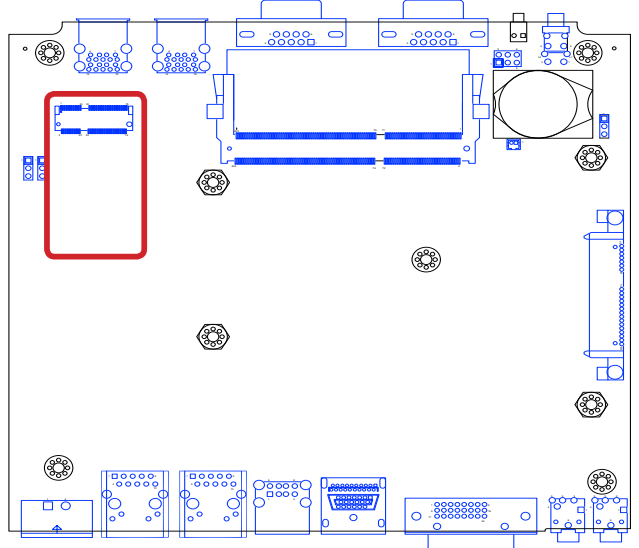

This page is intentionally left blank.

# Chapter 4

# Installation and Maintenance

#### Installation & Maintenance

#### 4.1. Install Hardware

The computer is constructed based on modular design to make it easy for users to add hardware or to maintain the computer. The following sections will guide you to the simple hardware installations for the computer.

#### 4.1.1. Open the Computer

For the computer, removing the bottom cover is essential to open the computer and access the inside. Follow through the steps below to remove the bottom cover from the computer.

#### 4.1.1.1. Remove Bottom Cover

All jumpers, connectors, PCI Express Mini-card sockets and SDRAM SO-DIMM slot are built on the main board. To access these components, the computer's bottom cover has to go. Follow through the steps below to remove the bottom cover.

1. Place the computer on a flat surface, with the bottom facing up. Loosen and remove the 3 screws from the bottom cover as marked in the illustration below.

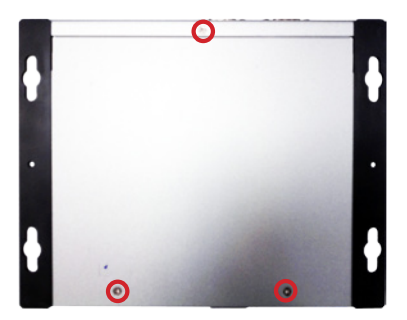

2. Slide out the bottom cover and remove the bottom cover from the computer.

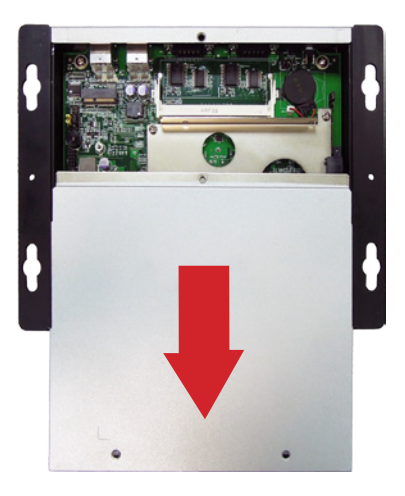

The inside of the computer comes to view.

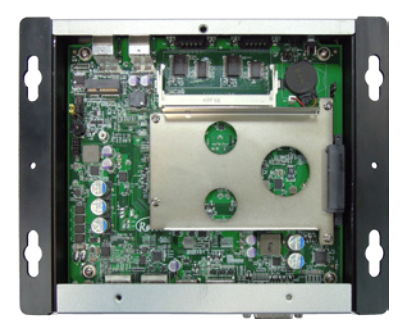

- To adjust jumpers or connect/disconnect devices to/from the main board, see <u>3.2.1. Jumpers</u> on page <u>15</u> and <u>3.2.2. Connectors</u> on page <u>17</u>.
- ► To install a memory module to the computer, see <u>4.1.2. Install Memory</u> <u>Module</u> on page <u>34</u>.

## Installation & Maintenance

#### 4.1.2. Install Memory Module

The main board has one dual inline memory module (DIMM) sockets. Load the computer with a memory module of higher capacity to make programs run faster. The memory module for the computer's SO-DIMM socket should be a 204-pin memory with a "key notch" off the centre among the pins, which enables the memory module for particular applications. There are another two notches at each left and right side of the memory module to help fix the module in the socket.

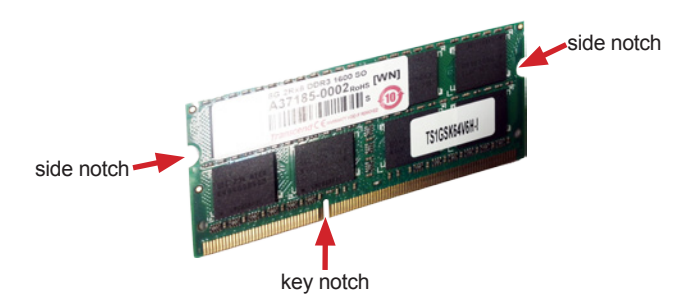

#### To install a memory module:

1. Remove the bottom cover from the computer as described in <u>4.1.1.1.</u> <u>Remove Bottom Cover</u> on page <u>32</u>.

The inside of the computer comes to view.

2. Find the SO-DIMM socket on the board as marked in the illustration below.

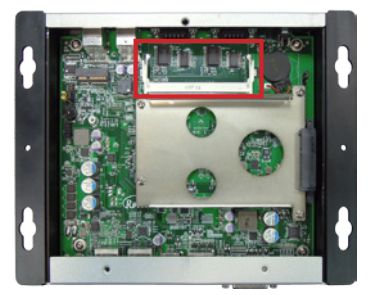

The SO-DIMM socket is horizontal type, and it has two spring-loaded locks to fix the memory module.

 Confront the memory module's edge connector with the SO-DIMM slot connector. Align the memory module's key notch at the break on the SO-DIMM slot connector.

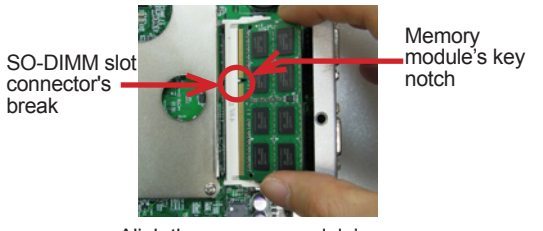

Aligh the memory module's key notch at the SO-DIMM slot connector's break.

4. Fully plug the memory module until it cannot be plugged any more.

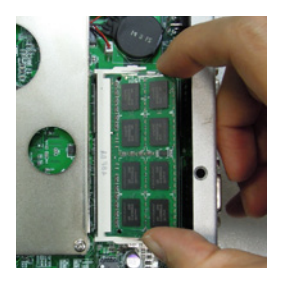

5. Press down the memory module until it gets auto-locked in place.

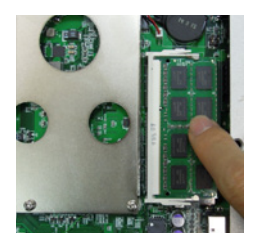

6. Restore the bottom cover to the computer.

# Installation & Maintenance

#### To uninstall the memory module:

- Pull back both locks from the memory module. The memory module will be auto-released from the socket.
- 2. Remove the memory module.
- 3. Restore the bottom cover to the computer.

#### 4.1.3. Install 2.5" SSD Storage Device

1. Remove the bottom cover from the computer as described in <u>4.1.1. Open</u> <u>the Computer</u> on page <u>32</u>.

The inside of the computer comes to view.

2. See the illustration below and find the bracket for an SSD. Loosen and remove the four screws. Dismount the SSD bracket from the computer.

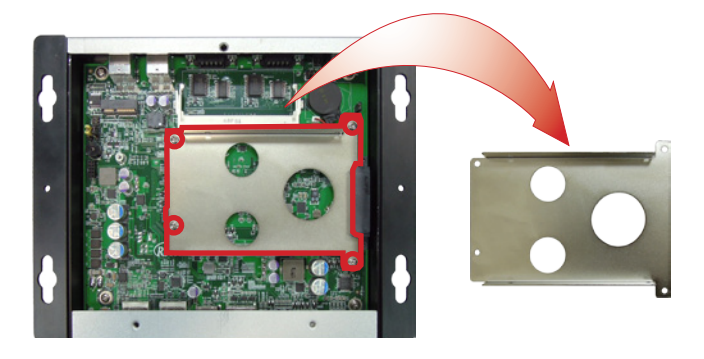

3. Slide a 2.5-inch SSD into the bracket.

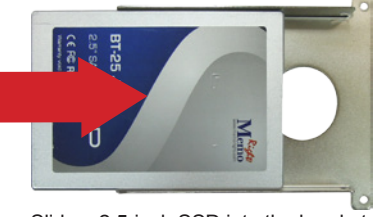

Slide a 2.5-inch SSD into the bracket.

# Installation & Maintenance

4. Fix the assemblage with four screws - two screws on each side of the bracket.

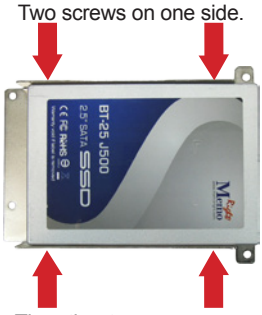

The other two screws on the other side.

5. Plug the SSD (with the bracket) to the onboard SATA connector.

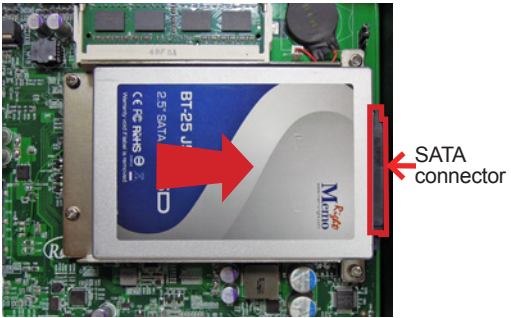

- Plug the SSD to the onboard SATA connector.
- 6. Restore the four screw that fix the bracket.

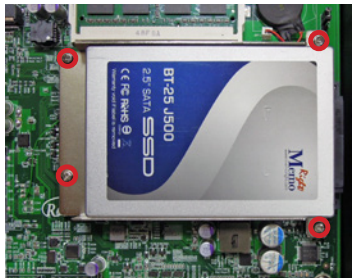

Restore the four screws that fix the bracket.

7. Restore the bottom cover to the computer.

# 4.2. Mount the Computer

Integrate the computer to where it works by mounting it to a wall in the surroundings or to the rear of a display monitor.

#### 4.2.1. Wall-Mount

Follow through the guide below to mount the computer to a wall.

1. Find the four cutouts as marked in the illustration below:

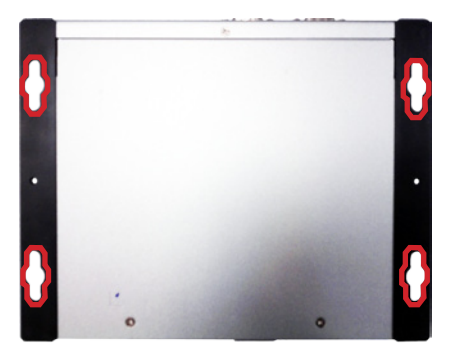

2. Mount the computer to a wall by the said cutouts.

This page is intentionally left blank.

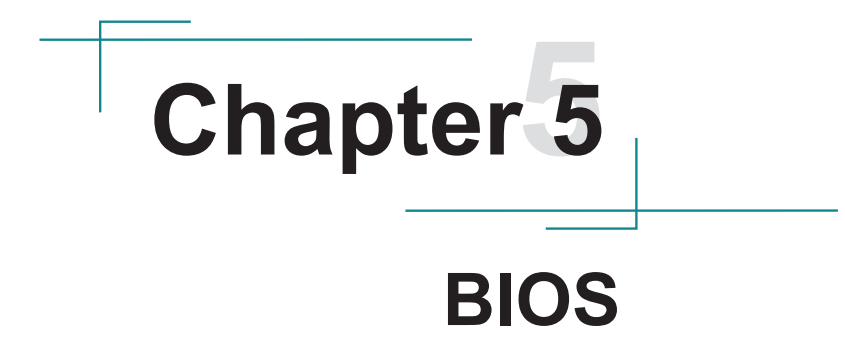

The BIOS Setup utility for the computer is to configure the system settings stored in the system's BIOS ROM. The BIOS is activated once the computer powers on. When the computer is off, the battery on the main board supplies power to BIOS RAM.

To enter the BIOS Setup utility, keep hitting the "Delete" key upon powering on the computer.

| Aptio Setup Utilit<br>Main Advanced Chipset                                | y - Copyright (C) 2015 America<br>Security Boot Save & Exit | an Megatrends, Inc.                                                                                                    |
|----------------------------------------------------------------------------|-------------------------------------------------------------|----------------------------------------------------------------------------------------------------|
| BIOS Information<br>Project Version<br>BIOS Version<br>Build Date and Time | ELIT-1850<br>1.00<br>11/17/2015 11:17:06                    | Choose the system default<br>language.                                                                                                    |
| System Language                                                            |                                                             |                                                                                                    |
| System Date<br>System Time                                                 | [Fri 12/18/2015]<br>[14:50:28]                              |                                                                                                    |
| Access Level                                                               | Administrator                                               | <ul> <li>→+: Select Screen</li> <li>t4: Select Item</li> <li>Enter: Select</li> <li>+/-: Change Opt.</li> <li>F1: General Help</li> <li>F2: Previous Values</li> <li>F9: Optimized Defaults</li> <li>F10: Save &amp; Exit</li> <li>ESC: Exit</li> </ul> |
| Version 2.17.124                                                           | 6. Copyright (C) 2015 America                               | an Megatrends, Inc.                                                                                                    |

#### The BIOS' featured menus are:

| Menu        | Description                     |
|-------------|---------------------------------|
| Main        | See 5.1. Main on page 44        |
| Advanced    | See 5.2. Advanced on page 46    |
| Chipset     | See 5.3. Chipset on page 59     |
| Security    | See 5.4. Security on page 64    |
| Boot        | See 5.5. Boot on page 65        |
| Save & Exit | See 5.6. Save & Exit on page 66 |

#### **Key Commands**

The BIOS Setup utility relies on a keyboard to receive user's instructions. Hit the following keys to navigate within the utility and configure the utility.

| Keystroke                | Function                                                                                                    |
|--------------------------|----------------------------------------------------------------------------------------------------|
| $\leftarrow \rightarrow$ | Moves left/right between the top menus.                                                                                                    |
| $\downarrow \uparrow$    | Moves up/down between highlight items.                                                                                                    |
| Enter                    | Selects an highlighted item/field.                                                                                                    |
| Esc                      | <ul> <li>On the top menus:<br/>Use Esc to quit the utility without saving changes to CMOS.<br/>(The screen will prompt a message asking you to select OK or<br/>Cancel to exit discarding changes.</li> <li>On the submenus:<br/>Use Esc to quit current screen and return to the top menu.</li> </ul> |
| Page Up / +              | Increases current value to the next higher value or switches between available options.                                                                                                    |
| Page Down / -            | Decreases current value to the next lower value or switches between available options.                                                                                                    |
| F1                       | Opens the Help of the BIOS Setup utility.                                                                                                    |
| F10                      | Exits the utility saving the changes that have been made. (The screen then prompts a message asking you to select <b>OK</b> or <b>Cancel</b> to exit saving changes.)                                                                                                    |

Note: Pay attention to the "WARNING" that shows at the left pane onscreen when making any change to the BIOS settings.

This BIOS Setup utility is updated from time to time to improve system performance and hence the screenshots hereinafter may not fully comply with what you actually have onscreen.

# 5.1. Main

The BIOS provides a Setup utility program for specifying the system configurations and settings. The BIOS RAM of the system stores the Setup utility and configurations. When you turn on the computer, the BIOS is immediately activated. To enter the BIOS SETUP UTILITY, press "Delete" once the power is turned on. The Main Setup screen lists the following information:

| Aptio Setup Utili<br>Main Advanced Chipset                                 | ty - Copyright (C) 2015 America<br>Security Boot Save & Exit | an Megatrends, Inc.                                                                                                    |
|----------------------------------------------------------------------------|--------------------------------------------------------------|----------------------------------------------------------------------------------------------------|
| BIOS Information<br>Project Version<br>BIOS Version<br>Build Date and Time | ELIT-1850<br>1.00<br>11/17/2015 11:17:06                     | Choose the system default<br>language.                                                                                                    |
| System Language                                                            |                                                              |                                                                                                    |
| System Date<br>System Time                                                 | [Fri 12/18/2015]<br>[14:50:28]                               |                                                                                                    |
| Access Level                                                               | Administrator                                                | <ul> <li>→+: Select Screen</li> <li>t4: Select Item</li> <li>Enter: Select</li> <li>t/-: Change Opt.</li> <li>F1: General Help</li> <li>F2: Previous Values</li> <li>F9: Optimized Defaults</li> <li>F10: Save &amp; Exit</li> <li>ESC: Exit</li> </ul> |

| Setting         | Description                                                                                                    |
|-----------------|----------------------------------------------------------------------------------------------------|
| System Language | Choose the system default language.                                                                                                    |
| System Date     | <ul> <li>Set the system date. Use Tab to switch between Data elements.</li> <li>Note that the 'Day' automatically changes when you set the date.</li> <li>The date format is: Day: Sun to Sat</li> <li>Month: 1 to 12</li> <li>Date: 1 to 31</li> <li>Year: 1998 to 2099</li> </ul> |
| System Time     | <ul> <li>Set the system time. Use Tab to switch between Time elements.</li> <li>The time format is: Hour: 00 to 23<br/>Minute: 00 to 59</li> <li>Second: 00 to 59</li> </ul>                                                                                                    |

# Key Commands

BIOS Setup Utility is mainly a key-based navigation interface. Please refer to the following key command instructions for navigation process.

| Keystroke   | Function                                                                                                    |
|-------------|----------------------------------------------------------------------------------------------------|
|             | Move to highlight a particular configuration screen from the top<br>menu bar / Move to highlight items on the screen                                                                                                    |
| ▼ ▲         | Move to highlight previous/next item                                                                                                    |
| Enter       | Select and access a setup item/field                                                                                                    |
| Esc         | On the Main Menu – Quit the setup and not save changes into<br>CMOS (a message screen will display and ask you to select "OK"<br>or "Cancel" for exiting and discarding changes. Use " $\leftarrow$ " and " $\rightarrow$ " to<br>select and press "Enter" to confirm)<br>On the Sub Menu – Exit current page and return to main menu |
| Page Up / + | Increase the numeric value on a selected setup item / make<br>change                                                                                                    |
| Page Down - | Decrease the numeric value on a selected setup item / make change                                                                                                    |
| F1          | Activate "General Help" screen                                                                                                    |
| F10         | Save the changes that have been made in the setup and exit. (a message screen will display and ask you to select "OK" or "Cancel" for exiting and saving changes. Use " $\leftarrow$ " and " $\rightarrow$ " to select and press "Enter" to confirm)                                                                                  |

# 5.2. Advanced

The "Advanced" setting page provides you the options to configure the details of your hardware, such as ACPI, CPU, SATA, AMT, USB and Super IO.

| Aptio Setup Utility - Copyright (C) 2015 America<br>Main Advanced Chipset Security Boot Save & Exit                                                                                                    | an Megatrends, Inc.                                                                                                    |
|----------------------------------------------------------------------------------------------------|----------------------------------------------------------------------------------------------------|
| <ul> <li>CPU Configuration</li> <li>ACPI Settings</li> <li>AMT Configuration</li> <li>Super IO Configuration</li> <li>Hardware Monitor</li> <li>S5 RTC Wake Settings</li> <li>SATA Configuration</li> <li>CSM Configuration</li> <li>USB Configuration</li> </ul> | CPU Configuration Parameters                                                                                                    |
| <ul> <li>Intel(R) Ethernet Connection I218-LM -00:05:B7:04:87:4C</li> <li>Intel(R) I210 Gigabit Network Connection-<br/>00:05:B7:E3:2A:2F</li> </ul>                                                                                                    | <pre>→+: Select Screen ↓ ↑: Select Item Enter: Select +/-: Change Opt. F1: General Help F2: Previous Values F9: Optimized Defaults F10: Save &amp; Exit ESC: Exit</pre> |
| Version 2.17.1246. Copyright (C) 2015 America                                                                                                    | an Megatrends, Inc.                                                                                                    |

| Setting                   | Description                                          |  |
|---------------------------|------------------------------------------------------|--|
| CPU Configuration         | See Section 5.2.1. CPU Configuration on page 47      |  |
| ACPI Settings             | See Section 5.2.2. ACPI Settings on page 48          |  |
| AMT Configuration         | See Section 5.2.3. AMT Configuration on page 49      |  |
| Super IO<br>Configuration | See Section 5.2.4. Super IO Configuration on page 50 |  |
| Hardware Monitor          | See Section 5.2.5. Hardware Monitor on page 51       |  |
| S5 RTC Wake<br>Settings   | See Section 5.2.6. S5 RTC Wake Settings on page 52   |  |
| SATA Configuration        | See Section 5.2.7. SATA Configuration on page 53     |  |
| CSM Configuration         | See Section 5.2.8. CSM Configuration on page 54      |  |

| USB Configuration                            | See Section 5.2.9 USB Configuration on page 55                    |  |  |
|----------------------------------------------|-------------------------------------------------------------------|--|--|
| Intel(R) Ethernet<br>Connection I218-LM      | See Section 5.2.10 Intel(R) Ethemet Connection I218-LM on page 57 |  |  |
| Intel(R) I210 Giigabit<br>Network Connection | See Section 5.2.11 Intel(R) Ethernet Connection I210 on page 58   |  |  |

# 5.2.1. CPU Configuration

| Aptio Setup Utility - Copyright<br>Advanced                                                                                                    | (C) 2015 America                                                            | an Megatrends, Inc.                                                                                                    |
|----------------------------------------------------------------------------------------------------|-----------------------------------------------------------------------------|----------------------------------------------------------------------------------------------------|
| CPU Configuration<br>Intel(R) Core(TM) i7-5650U CPU @ 2.20GHz<br>CPU Signature<br>Microcode Patch<br>Max CPU Speed<br>Min CPU Speed<br>CPU Speed<br>Processor Cores | 306d4<br>22<br>2200 MHz<br>500 MHz<br>3100 MHz<br>2                         | Enabled for Windows XP and<br>Linux (OS optimized for<br>Hyper-threading Technology) and<br>Disabled for other OS (OS not<br>optimized for Hyper-threading<br>Technology).<br>When Disabled Only one thread per<br>enabled core is enabled.              |
| L1 Code Cache<br>L2 Cache<br>L3 Cache<br>L4 Cache<br>Hyper-Threading<br>EIST<br>Turbo Mode                                                                          | 32 kB x 2<br>256 kB x 2<br>3072 kB<br>Not Present<br>[Enabled]<br>[Enabled] | <ul> <li>→+: Select Screen</li> <li>↓ ↑: Select Item</li> <li>Enter: Select</li> <li>+/-: Change Opt.</li> <li>F1: General Help</li> <li>F2: Previous Values</li> <li>F9: Optimized Defaults</li> <li>F10: Save &amp; Exit</li> <li>ESC: Exit</li> </ul> |

Version 2.14.1246. Copyright (C) 2015 American Megatrends, Inc.

| Setting         | Description                                                                                                    |  |  |
|-----------------|----------------------------------------------------------------------------------------------------|--|--|
| Hyper-threading | <b>Enabled</b> (default) for Windows XP and Linux (OS optimized<br>for Hyper-Threading Technology) and <b>Disabled</b> for other OS<br>(OS not optimized or Hyper-Threading<br>Technology). When Disabled only one thread per enabled<br>core is enabled. |  |  |
| EIST            | Enable (default)/Disable Intel SpeedStep                                                                                                    |  |  |
| Turbo Mode      | Enable (default)/Disable the Turbo Mode                                                                                                    |  |  |

# 5.2.2. ACPI Settings

Access this submenu to configure system ACPI parameters.

| Aptio Setup Utility<br>Advanced                                 | - Copyright (C) 2015 America           | an Megatrends, Inc.                                                                                                    |
|-----------------------------------------------------------------|----------------------------------------|----------------------------------------------------------------------------------------------------|
| ACPI Settings                                                   |                                        | Select the highest ACPI sleep state the system will enter when                                                                                                    |
| ACPI Sleep State<br>Enable Hibernation                          | [S3 only(Suspend to RAM)]<br>[Enabled] | the SUSPEND button is pressed.                                                                                                    |
|                                                                 |                                        | <ul> <li>→+: Select Screen</li> <li>↓ ↑: Select Item</li> <li>Enter: Select</li> <li>+/-: Change Opt.</li> <li>F1: General Help</li> <li>F2: Previous Values</li> <li>F9: Optimized Defaults</li> <li>F10: Save &amp; Exit</li> <li>ESC: Exit</li> </ul> |
| Version 2.17.1246. Copyright (C) 2015 American Megatrends, Inc. |                                        |                                                                                                    |

#### The featured setting is:

| Setting            | Description                                                                                                    |  |  |  |
|--------------------|----------------------------------------------------------------------------------------------------|--|--|--|
| ACPI Sleep State   | <ul> <li>Select ACPI sleep state the system will enter when the SUSPEND button is pressed.</li> <li>Options: Suspend Disabled, S1 only(CPU Stop Clock), S3 only(Suspend to RAM)(default), Both S1 and S3 available for OS to choose from</li> </ul> |  |  |  |
| Enable Hibernation | Enable (default)/Disable System ability to Hibernate (OS/S4 Sleep State). This option may be not effective with some OS.                                                                                                    |  |  |  |

#### 5.2.3. AMT Configuration

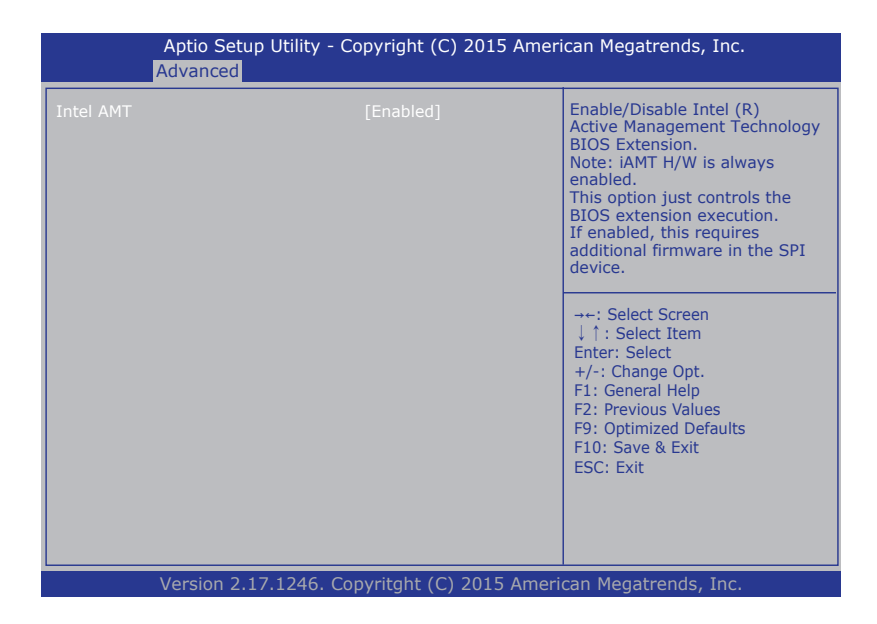

| Setting   | Description                                                                                                    |
|-----------|----------------------------------------------------------------------------------------------------|
| Intel AMT | <b>Enable</b> (default)/ <b>Disable</b> Intel(R) Active Management Technology BIOS<br>Extension. Note : iAMT H/W is always enabled. This option just controls<br>the BIOS extension execution. If enabled, this requires additional |
|           | firmware in the SPI device.                                                                                                    |

# 5.2.4. Super IO Configuration

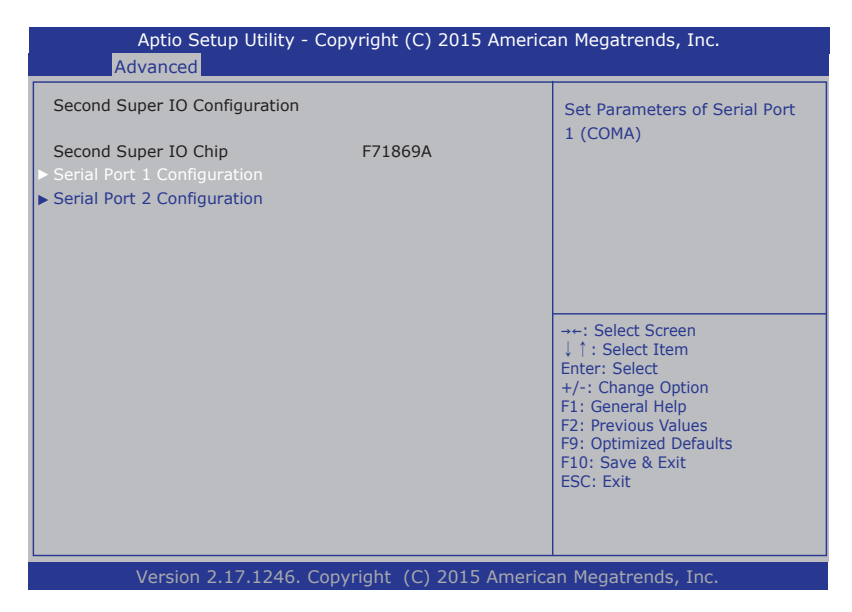

| Setting                     | Description |
|-----------------------------|-------------|
| Serial Port 1 Configuration | Cas halaw   |
| Serial Port 2 Configuration | See neinm   |

| Setting     | Description                                 |  |  |
|-------------|---------------------------------------------|--|--|
| Serial Port | Enable (default)/Disable Serial Port (COM). |  |  |
|             | Select an UART type for Serial Port         |  |  |
|             | Options:                                    |  |  |
| UART Type   | RS232 (default);                            |  |  |
|             | RS485;                                      |  |  |
|             | RS485 With Terminator                       |  |  |

#### 5.2.5. Hardware Monitor

Select this submenu to view the main board's hardware status. Select it to run a report of various info as depicted below:

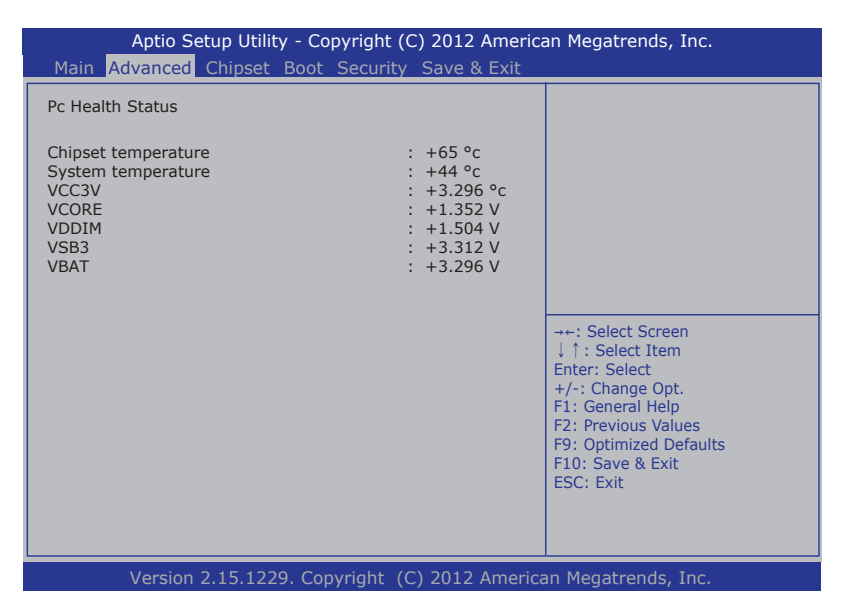

#### 5.2.6. S5 RTC Wake Settings

Access this submenu to control whether the system can wake from S5 using the RTC alarm.

| Aptio Setup Utility<br>Advanced                               | - Copyright (C) 201 | 5 American Megatrends, Inc.                                                                                                    |  |
|---------------------------------------------------------------|---------------------|----------------------------------------------------------------------------------------------------|--|
| Wake system from S5                                           | [Disabled]          | Enables or disables<br>system wake on alarm<br>event. When enabled,<br>system will wake on<br>the hr::min::sec<br>specified. Select<br>Dynamic Time, System<br>will wake on the<br>current time<br>+ Increase minute(s) |  |
|                                                               |                     | →+: Select Screen<br> 1: Select Item<br>Enter: Select                                                                                                    |  |
|                                                               |                     | +/-: Change Opt.<br>F1: General Help<br>F2: Previous Values                                                                                                    |  |
|                                                               |                     | F9: Optimized Defaults<br>F10: Save and Exit<br>ESC: Exit                                                                                                    |  |
| Version 2 17 1246 Convright (C) 2015 American Megatrendes Inc |                     |                                                                                                    |  |

#### The featured setting is:

| Setting             | Description                                                                                                    |                |                                                                                                  |
|---------------------|----------------------------------------------------------------------------------------------------|----------------|--------------------------------------------------------------------------------------------------|
|                     | <ul> <li>Enables/disables the system to wake up on a specified time.</li> <li>Disabled is the default.</li> <li>When enabled, the following settings become available:</li> </ul> |                |                                                                                                  |
|                     | Setting         Description           Wake up<br>hour         Defines the (hour) time to wake up the system<br>> 0 to 23 configurable.                                            |                | Description                                                                                      |
| Wake<br>system with |                                                                                                    |                | <ul><li>Defines the (hour) time to wake up the system.</li><li>0 to 23 configurable.</li></ul>   |
| Fixed fille         |                                                                                                    | Wake up minute | <ul><li>Defines the (minute) time to wake up the system.</li><li>0 to 59 configurable.</li></ul> |
|                     |                                                                                                    | Wake up second | <ul><li>Defines the (second) time to wake up the system.</li><li>0 to 59 configurable.</li></ul> |

#### 5.2.7. SATA Configuration

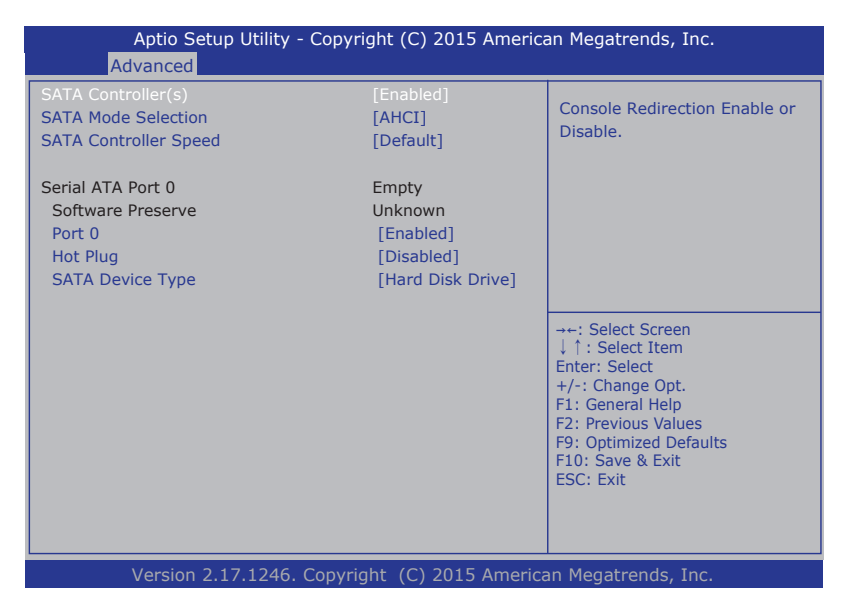

| Setting               | Description                                                                                                    |  |  |
|-----------------------|----------------------------------------------------------------------------------------------------|--|--|
| SATA Controller(s)    | Enable (default)/disable SATA Device.                                                                          |  |  |
| SATA Mode Selection   | Determines how SATA controller(s) operate.<br>Options: AHCI (default)                                          |  |  |
| SATA Controller Speed | Indicates the maximum speed the SATA controller can support.<br>• Options: Default (default), Gen1, Gen2, Gen3 |  |  |
| Port 0                | Enable (default)/disable SATA Port.                                                                            |  |  |
| Hot plug              | Enable /disable (default) the SATA port Hot plug.                                                              |  |  |
| SATA Device Type      | Identify the SATA port is connected to <b>Solid State Driv</b><br>Hard Disk Drive (default).                   |  |  |

# 5.2.8. CSM Configuration

| Aptio Setup Utilit<br>Advanced        | y - Copyright (C) 2015 An      | nerican Megatrends, Inc.                                                                                                    |
|---------------------------------------|--------------------------------|----------------------------------------------------------------------------------------------------|
| Compatibility Support Mode            | UPON REQUEST - GA20            |                                                                                                    |
| CSM16 Module Version                  | 07.76                          | services. ALWAYS -do                                                                                                    |
| GateA20 Active<br>Option ROM Messages | [Upon Request]<br>[Force BIOS] | GA20; this option is<br>useful when any RT<br>code is executed above                                                                                                  |
| Option ROM execution                  |                                | 1MB.                                                                                                    |
| Network<br>Stroage                    | [Do not lauch]<br>[Legacy]     | -+-: Select Screen<br>11: Select Item<br>Enter: Select<br>+/-: Change Opt.<br>F1: General Help<br>F2: Previous Values<br>F9: Optimized Defaults<br>F10: Save and Exit |
|                                       |                                | ESC: Exit                                                                                                    |

Version 2.17.1246. Copyright (C) 2015 American Megatrendes, Inc.

| Setting                | Description                                                                                                    |  |
|------------------------|----------------------------------------------------------------------------------------------------|--|
| GateA20 Active         | <ul> <li>Select setting for GateA20.</li> <li>Options: UPON REQUEST - GA20 can be disabled using services or ALWAYS -do not allow disabling GA20</li> </ul> |  |
| Option ROM<br>Messages | <ul> <li>Set display mode for Option ROM.</li> <li>Options: Force BIOS (default) and Keep Current</li> </ul>                                                |  |
| Network                | Control the execution of UEFI and Legacy PXE OpROM<br>Doptions: Do not lauch (default) and Legacy                                                           |  |
| Storage                | Control the execution of UEFI and Legacy Storage OpROM<br>Doptions: Do not launch (default) and Legacy                                                      |  |

# 5.2.9 USB Configuration

Select this submenu to view the status of the USB ports and configure USB features.

| Aptio Setup Utility - Copyright (C) 2015 American Megatrends, Inc.<br>Advanced          |                                                   |                                                                                                    |  |
|-----------------------------------------------------------------------------------------|---------------------------------------------------|----------------------------------------------------------------------------------------------------|--|
| USB Configuration                                                                       |                                                   | Enables Legacy USB support.<br>AUTO option disables legacy<br>support if no USB devices are        |  |
| USB Module Version<br>USB Devices:<br>1 Keyboard, 1 Mouse, 1 Hub                        | 8.11.03                                           | connected. DISABLE option will<br>keep USB devices available<br>only for EFI applications.         |  |
| Legacy USB Support<br>XHCI Hand-off<br>EHCI Hand-off<br>USB Mass Stroage Driver Support | [Enabled]<br>[Disabled]<br>[Enabled]<br>[Enabled] | →←: Select Screen                                                                                  |  |
| USB hardware delays and time-outs:                                                      |                                                   | ↓ ↑ : Select Item<br>Enter: Select<br>+/-: Change Opt.                                             |  |
| USB transfer time-out<br>Device reset time-out<br>Device power-up delay                 | [20 sec]<br>[20 sec]<br>[Auto]                    | F1: General Help<br>F2: Previous Values<br>F9: Optimized Defaults<br>F10: Save & Exit<br>ESC: Exit |  |
| Version 2.17.1246. Con                                                                  | vritaht (C) 2015 America                          | an Megatrends, Inc.                                                                                |  |

| Setting                            | Description                                                                                                    |
|------------------------------------|----------------------------------------------------------------------------------------------------|
| Legacy USB Support                 | <b>Enables</b> (default) Legacy USB support. <b>AUTO</b> option disables legacy support if no USB devices are connected. <b>DISABLE</b> option will keep USB devices available only for EFI applications. |
| XHCI Hand-off                      | This is a workaround for OSes without XHCI hand-off<br>support. The XHCI ownership change should be claimed by<br>XHCI driver.<br>The optional settings are: <b>Enabled / Disabled.</b>                   |
| EHCI Hand-off                      | This is a workaround for OSes without EHCI hand-off<br>support. The EHCI ownership change should be claimed by<br>EHCI driver.<br>The optional settings are: <b>Disabled / Enabled.</b>                   |
| USB Mass Storage<br>Driver Support | Enable (default)/disable USB Mass Storage Driver Support.                                                                                                    |

|                                    | This is a submenu to configure the features of USB hardware delay and time-out. The featured settings are: |                                                                                                    |  |  |
|------------------------------------|----------------------------------------------------------------------------------------------------|----------------------------------------------------------------------------------------------------|--|--|
|                                    | Setting                                                                                                    | Description                                                                                                    |  |  |
| USB hardware delay<br>and time-out | USB transfer<br>time-out                                                                                   | <ul> <li>Use this item to set the time-out value for control, bulk, and interrupt transfers.</li> <li>Options available are: 1 sec, 5 sec, 10 sec, 20 sec</li> </ul>                                                                               |  |  |
|                                    | Device reset<br>time-out                                                                                   | Use this item to set USB mass<br>storage device start unit command<br>time-out.<br>Options available are: 10 sec<br>20 sec. 30 sec. 40 sec                                                                                                    |  |  |
|                                    |                                                                                                    | Use this item to set maximum<br>time the device will take before it<br>properly reports itself to the host<br>controller. 'Auto' uses default value:<br>for a root port it is 100 ms, for a hub<br>port the delay is taken from hub<br>descriptor. |  |  |
|                                    | Device power-up<br>delay                                                                                   | <ul> <li>Options available are:</li> <li>Auto: Default</li> <li>Manual: Select Manual you can set value for the following</li> </ul>                                                                                                    |  |  |
|                                    |                                                                                                    | sub-item: 'Device Power-up<br>delay in seconds', the delay<br>range in from 1 to 40 seconds,<br>in one second increments.                                                                                                    |  |  |

# 5.2.10 Intel(R) Ethernet Connection I218-LM

| Aptio Setup Utility - Copyright (C) 2015 American Megatrends, Inc.<br>Advanced                                                                                   |                                                                                                    |                                                                                                    |  |
|----------------------------------------------------------------------------------------------------|----------------------------------------------------------------------------------------------------|----------------------------------------------------------------------------------------------------|--|
| PORT CONFIGURATION MENU<br>NIC Configuration Blink LEDs                                                                                                    | [Disabled]                                                                                                    | Click to configure the network device port.                                                        |  |
| PORT CONFIGURATION INFORMATION<br>UEFI Driver:<br>Adapter PBA:<br>Chip Type:<br>PCI Device ID<br>PCI Bus:Device:Function:<br>Link Status<br>Factory MAC Address: | Intel(R) PRO/1000<br>6.1.16 PCI-E<br>FFFFFF-OFF<br>Intel PCH LPT<br>15A2<br>00:19:00<br>[Disconnected]<br>00:05:B7:04:87:4C | -++: Select Screen<br>↓↑: Select Item<br>Enter: Select<br>+/-: Charge Opt                          |  |
| Varias 2.17.1246 Conv                                                                                                    | right (C) 2015 America                                                                                                    | F1: General Help<br>F2: Previous Values<br>F9: Optimized Defaults<br>F10: Save & Exit<br>ESC: Exit |  |

| Setting                | Description                                     |
|------------------------|-------------------------------------------------|
| NIC Configuration      | See next page.                                  |
| Blink LEDs (range 0-15 | Blink LEDs for the specified duration (up to 15 |
| seconds)               | seconds).                                       |
| Link Status            | Link Status                                     |

# **NIC Configuration**

| Setting                                        | Description                                                |
|------------------------------------------------|------------------------------------------------------------|
| Change link speed and duplex for current port. |                                                            |
| Link Speed                                     | Options: AutoNeg (default), 10 Mbps Half, 10 Mbps Full,    |
|                                                | 100 Mbps Half, 100 Mbps Full                               |
| Make en LAN                                    | Enable this option to wake the system with a magic packet. |
| Wake on LAN                                    | Options: Enabled (default) or Disabled                     |

# 5.2.11 Intel(R) Ethernet Connection I210

| Aptio Setup Utility - Copyright (C) 2015 American Megatrends, Inc.<br>Main Advanced Chipset Boot Security Save & Exit                                                                    |                                                                                                    |                                                                                                    |  |
|----------------------------------------------------------------------------------------------------|----------------------------------------------------------------------------------------------------|----------------------------------------------------------------------------------------------------|--|
| PORT CONFIGURATION MENU<br>► NIC Configuration<br>Blink LEDs (range 0-15 seconds)                                                                                                    | [Disabled]<br>0                                                                                                    | Click to configure the network device port.                                                                                                    |  |
| PORT CONFIGURATION INFORMATION<br>UEFI Driver:<br>Adapter PBA:<br>Chip Type:<br>PCI Device ID<br>PCI Bus:Device:Function:<br>Link Status<br>Factory MAC Address:<br>Virtual MAC Address: | Intel(R) PRO/1000<br>6.1.16 PCI-E<br>001300-000<br>Intel i210<br>1533<br>02:00:00<br>[Disconnected]<br>00:05:B7:E3:2A:2F<br>00:05:B7:E3:2A:2F | <ul> <li>→-: Select Screen</li> <li>↓ 1: Select Item</li> <li>Enter: Select</li> <li>+/-: Change Opt.</li> <li>F1: General Help</li> <li>F2: Previous Values</li> <li>F9: Optimized Defaults</li> <li>F10: Save &amp; Exit</li> <li>ESC: Exit</li> </ul> |  |
| Version 2.17.1246. Copyright (C) 2015 American Megatrends, Inc.                                                                                                    |                                                                                                    |                                                                                                    |  |

| Setting                | Description                                     |
|------------------------|-------------------------------------------------|
| NIC Configuration      | See next page.                                  |
| Blink LEDs (range 0-15 | Blink LEDs for the specified duration (up to 15 |
| seconds)               | seconds).                                       |
| Link Status            | Link Status                                     |

# **NIC Configuration**

| Setting                                        | Description                                                                                                    |
|------------------------------------------------|----------------------------------------------------------------------------------------------------|
| Change link speed and duplex for current port. |                                                                                                    |
| Link Speed                                     | Options: AutoNeg (default), 10 Mbps Half, 10 Mbps Full,                                                               |
|                                                | 100 Mbps Half, 100 Mbps Full                                                                                          |
| Wake on LAN                                    | Enable this option to wake the system with a magic packet. <ul> <li>Options: Enabled (default) or Disabled</li> </ul> |

# 5.3. Chipset

The Chipset menu controls the system's chipset.

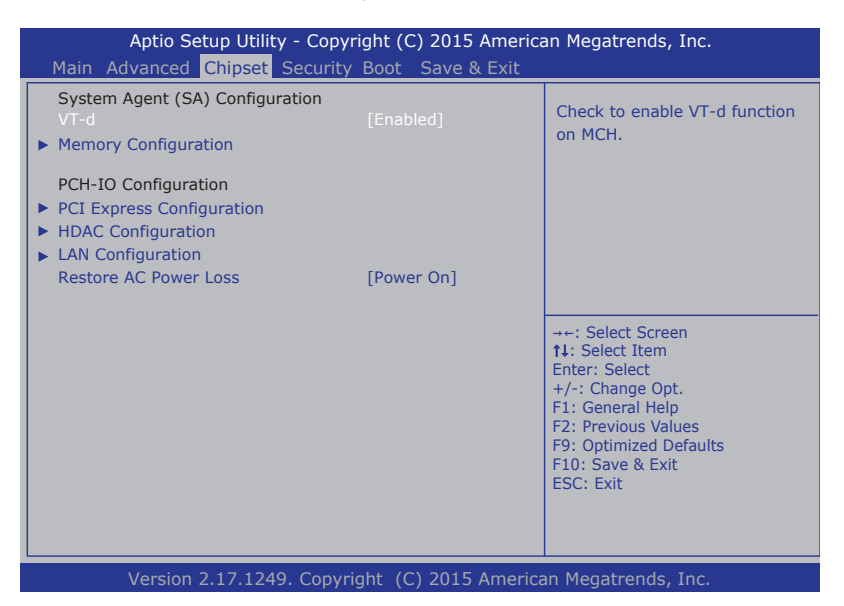

| Setting               | Description                                                   |
|-----------------------|---------------------------------------------------------------|
|                       | Enables/disables Intel virtualization technology for directed |
| v I-u                 | I/O on the MCH (memory controller hub).                       |
| Memory                | Cas Castian 5.2.1 Manager Configuration on page 60            |
| Configuration         | See Section 5.3.1. Memory Configuration on page 60            |
| PCI Express           | Case Castian 5.2.2. DOI Evenance Configuration on page 61     |
| Configuration         | See Section 5.3.2. PCI Express Configuration on page 61       |
| HDAC Configuration    | See Section 5.3.3. HDAC Configuration on page 62              |
| LAN Configuration     | See Section 5.3.4. LAN Configuration on page 63               |
|                       | Sets whether the system should power on or power off          |
| Restore AC Power loss | when the power resumes after accidental power loss.           |
|                       | Options: Power On (default), and Power Off.                   |

# 5.3.1. Memory Configuration

Select this submenu to view the system memory info

| Aptio Setup Utility - Copyright<br>Chipset                                                                                                    | t (C) 2015 Americ                                                                                       | an Megatrends, Inc.                                                                                                    |
|----------------------------------------------------------------------------------------------------|----------------------------------------------------------------------------------------------------|----------------------------------------------------------------------------------------------------|
| Memory Information<br>Memory RC Version<br>Memory Frequency<br>Total Memory<br>Memory Voltage<br>DIMM#1<br>DIMM#2<br>CAS Latency (tCL)<br>Minimum delay time<br>CAS to RAS (tRCDmin)<br>Row Precharge (tRASmin)<br>Active to Precharge (tRASmin) | 2.7.1.0<br>1600 Mhz<br>8192 MB (DDR3)<br>1.35v<br>8192 MB (DDR3)<br>Not Present<br>11<br>11<br>11<br>28 | <pre>→+: Select Screen ↓1: Select Item Enter: Select +/-: Change Opt. F1: General Help F2: Previous Values F9: Optimized Defaults F10: Save and Exit ESC: Exit</pre> |
| Version 2.17.1249. Copyright                                                                                                    | (C) 2015 American                                                                                       | Megatrendes. Inc.                                                                                                    |
# 5.3.2. PCI Express Configuration

Select this submenu to configure the PCI Express Ports:

| Aptio Setup Utility - Copyright (C) 2015 Ameri<br>Chipset                                                                                                    | can Megatrends, Inc.                                                                                                    |
|----------------------------------------------------------------------------------------------------|----------------------------------------------------------------------------------------------------|
| PCI Express Configuration                                                                                                    | PCI Express Root Port 1<br>Settings.                                                                                                    |
| <ul> <li>PCI Express Root Port 1</li> <li>PCI Express Root Port 2<br/>PCIE Port 3 is assigned to LAN</li> <li>PCI Express Root Port 4</li> <li>PCI Express Root Port 5</li> <li>PCI Express Root Port 6</li> </ul> |                                                                                                    |
|                                                                                                    | <pre>→+: Select Screen  ↓↑: Select Item Enter: Select +/-: Change Opt. F1: General Help F2: Previous Values F9: Optimized Defaults F10: Save and Exit ESC: Exit</pre> |
| Version 2.17.1246. Copyright (C) 2015 Americ                                                                                                    | an Megatrendes, Inc.                                                                                                    |

Configures PCI Express by the following settings:

| Setting                | Description                                                                                                    |
|------------------------|----------------------------------------------------------------------------------------------------|
| PCI Express Port 4/5/6 | <ul> <li>PCI Express Root Port 4/5/6<br/>Enables/Disables the port</li> <li>ASPM Support<br/>Options are:<br/>Disable : disables ASPM<br/>L0s : force all links to L0s state<br/>L1 : force all links to L1 state<br/>L0sL1 : force all links to L0s+L1 state<br/>Auto : BIOS auto configure</li> <li>PCIe Speed<br/>Options are: Auto, Gen 1, Gen 2<br/>Auto is the default.</li> </ul> |

BIOS

## 5.3.3. HDAC Configuration

Select this submenu to configure the PCI Express Ports:

| Aptio Setup<br>Chi | Utility - Copyright (C) 2015<br><mark>oset</mark> | American Megatrends, Inc.                                                                                                    |
|--------------------|---------------------------------------------------|----------------------------------------------------------------------------------------------------|
| HDAC Configuration |                                                   | Control Detection of the Azalia device.                                                                                                    |
| Azalia             |                                                   | Disabled = Azalia will be<br>unconditionally disabled<br>Enabled = Azalia will be<br>unconditionally Enabled<br>Auto = Azalia will be<br>enabled if present, disabled<br>otherwise. |
|                    |                                                   | ++: Select Screen<br>11: Select Item<br>Enter: Select<br>+/-: Change Opt.<br>F1: General Help<br>F2: Previous Values<br>F9: Optimized Defaults<br>F10: Save & Exit<br>ESC: Exit     |
| Version 2.17       | .1246. Copyright (C) 2015                         | American Megatrends, Inc.                                                                                                    |

Configures HDAC by the following settings:

| Setting | Description                                                                                                    |
|---------|----------------------------------------------------------------------------------------------------|
| Azalia  | Control Detection of the Azalia device.<br><b>Disabled</b> = Azalia will be unconditionally disabled<br><b>Enabled</b> (default) = Azalia will be unconditiona lly<br>Enabled<br><b>Auto</b> = Azalia will be enabled if present, disabled<br>otherwise. |

# 5.3.4. LAN Configuration

Select this submenu to configure the LAN Configuration

| Aptio Setup Utility<br>Chipset    | y - Copyright (C) 2015 Am | nerican Megatrends, Inc.                                                                                                    |
|-----------------------------------|---------------------------|----------------------------------------------------------------------------------------------------|
| LAN Configuration                 |                           | Select the Video<br>Device which will be                                                                                                    |
| PCH LAN Controller<br>Wake on LAN | [Enabled]<br>[Enabled]    | activated during POST.<br>This has no effect if<br>external graphics<br>present.                                                                                                    |
|                                   |                           | <ul> <li>→+: Select Screen</li> <li>↓↑: Select Item</li> <li>Enter: Select</li> <li>+/-: Change Opt.</li> <li>F1: General Help</li> <li>F2: Previous Values</li> <li>F9: Optimized Defaults</li> <li>F10: Save and Exit</li> </ul> |
|                                   |                           | ESC: Exit                                                                                                    |
| Version 2.15.1246.                | Copyright (C) 2015 Ame    | erican Megatrendes. Inc.                                                                                                    |

Configures LAN configuration by the following settings:

| Setting            | Description                                               |
|--------------------|-----------------------------------------------------------|
| PCH LAN Controller | Enables/Disables the onboard NIC  Enabled is the default. |
| Wake on LAN        | Enables/Disables the Wake on LAN  Enabled is the default. |

BIOS

## 5.4. Security

The **Security** menu sets up the password for the system's administrator account. Once the administrator password is set up, this BIOS Setup utility is limited to access and will ask for the password each time any access is attempted.

| Aptio Setup Utility - C<br>Main Advanced Chipset <mark>Secu</mark> | opyright (C) 2015 Americ<br>Irity Boot Save & Exit | an Megatrends, Inc.                                  |
|--------------------------------------------------------------------|----------------------------------------------------|------------------------------------------------------|
| Password Description                                               |                                                    | Set Adminstrator Password                            |
| Minimum length<br>Maximum length                                   | 3<br>20                                            |                                                      |
| Administrator Password                                             |                                                    |                                                      |
|                                                                    |                                                    |                                                      |
|                                                                    |                                                    | →+: Select Screen                                    |
|                                                                    |                                                    | ↑↓: Select Item<br>Enter: Select<br>+/-: Change Opt. |
|                                                                    |                                                    | F1: General Help<br>F2: Previous Values              |
|                                                                    |                                                    | F10: Save & Exit<br>ESC: Exit                        |
|                                                                    |                                                    |                                                      |
| Version 2.17.1246. Co                                              | pyright (C) 2015 Americ                            | an Megatrends, Inc.                                  |

#### The featured setting is:

| Setting       | Description                                                                                                    |
|---------------|----------------------------------------------------------------------------------------------------|
| Administrator | <ol> <li>To set up an administrator password:</li> <li>Select Administrator Password.</li></ol>                                                                                                 |
| Password      | An Create New Password dialog then pops up onscreen. <li>Enter your desired password that is no less than 3 characters and no more than 20 characters.</li> <li>Hit [Enter] key to submit.</li> |

### 5.5. Boot

Access this **Boot** menu to configure how to boot up the system such as the configuration of boot device priority.

| Aptio Setup Utility - Copyright (C) 2015 American Megatrends, Inc.<br>Main Advanced Chipset Security Boot Save & Exit                                                                                                    |                                               |                                   |
|----------------------------------------------------------------------------------------------------|-----------------------------------------------|-----------------------------------|
| Boot Configuration<br>Bootup NumLock State                                                                                                    | [On]                                          | Selct the keyboard Numlock state. |
| Quiet Boot<br>Fast Boot<br>Boot option filter<br>Boot Option Priorities                                                                                                    | [Disabled]<br>[Disabled]<br>[UEFI and Legacy] |                                   |
| Boot Option Priorities         +-: Select Screen         11: Select Item         Enter: Select         +/-: Change Opt.         F1: General Help         F2: Previous Values         F9: Optimized Defaults         F10: Save & Exit         ESC: Exit |                                               |                                   |
| Version 2.17.1246. Copyright (C) 2015 American Megatrends, Inc.                                                                                                    |                                               |                                   |

#### The featured settings are:

| Setting                | Description                                         |
|------------------------|-----------------------------------------------------|
| Boot NumLock State     | Select the keyboard NumLock state.                  |
|                        | Options: On (default) and Off.                      |
| Quiet Boot             | Enable/Disable (default) Quiet Boot option.         |
| Fast Boot              | Enable/Disable (default) Fast Boot option.          |
|                        | Select the option of Legacy/UEFI ROMs priority      |
| Boot option Filter     | Options: UEFI and Legacy (default), Legacy Only and |
|                        | UEFI Only.                                          |
| Boot option Priorities | This option controls device boot priorities.        |

BIOS

### 5.6. Save & Exit

The Save & Exit menu features a handful of commands to launch actions from the BIOS.

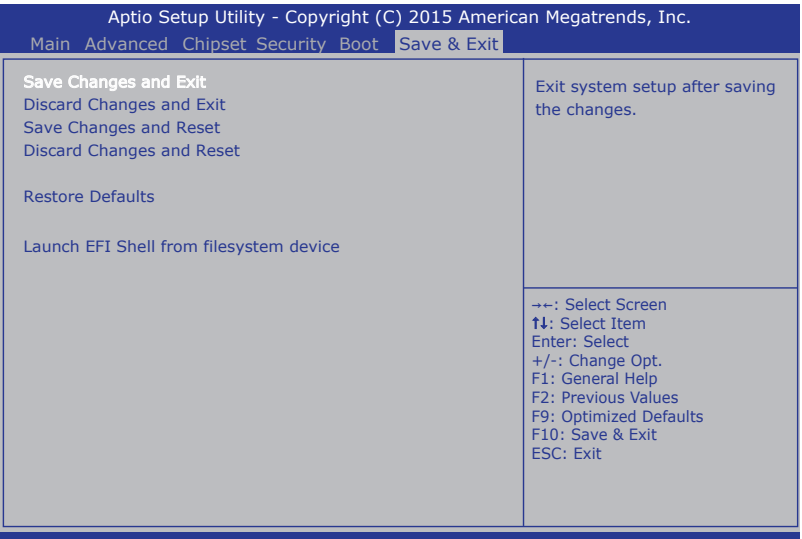

Version 2.17.1246. Copyright (C) 2015 American Megatrends, Inc.

| Setting                                    | Description                                                                                                    |  |
|--------------------------------------------|----------------------------------------------------------------------------------------------------|--|
| Save Changes and Exit                      | <ul> <li>Exit system setup after saving the changes.</li> <li>Enter the item and then a dialog box pops up:<br/>Save configuration and exit? (Yes/ No)</li> </ul>        |  |
| Discard Changes and Exit                   | <ul> <li>Exit system setup without saving the changes.</li> <li>Enter the item and then a dialog box pops up:<br/>Quit without saving? (Yes/ No)</li> </ul>              |  |
| Save Changes and Reset                     | Reset the system after saving the changes.                                                                                                    |  |
| Discard Changes and Reset                  | Reset the system after saving the changes.                                                                                                    |  |
| Restore Defaults                           | <ul> <li>Restore/Load Default values for all the setup options.</li> <li>Enter the item and then a dialog box pops up:<br/>Load Optimized Defaults? (Yes/ No)</li> </ul> |  |
| Launch EFI Shell from<br>filesystem device | Attempt to launch EFI Shell application (Shellx64.efi) from one of the available filesystem devices. Press "Enter" to proceed.                                           |  |

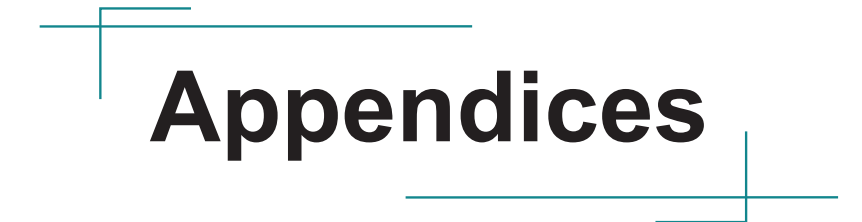

### Appendix A: Install M.2 Wireless Card

1. Remove the bottom cover from the computer as described in <u>4.1.1. Open</u> the <u>Computer</u> on page <u>32</u>.

The inside of the computer comes to view.

2. See the illustration below and find the slot for an M.2 device.

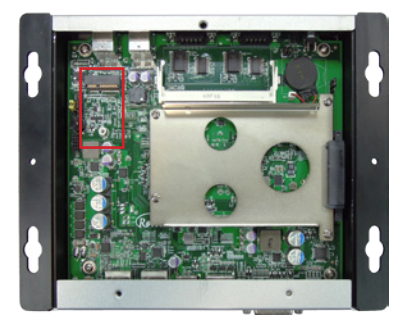

- 3. Prepare the Wi-Fi module kit. The module is a M.2 wireless module, with two M.FL connectors, one is "1", and the other is "0".
- 4. Plug the Wi-Fi module to the socket's connector by a slanted angle. Fully plug the module and note the notch on the wireless module should meet the break of the connector.

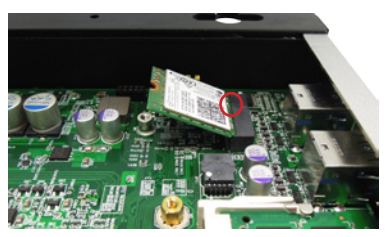

5. Press the module down and fix the module in place using one screw.

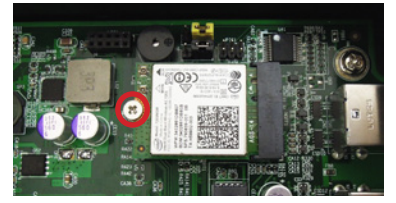

6. Remove a plastic plug from the computer's panel to make an antenna hole. Keep the plastic plug for any possible restoration in the future.

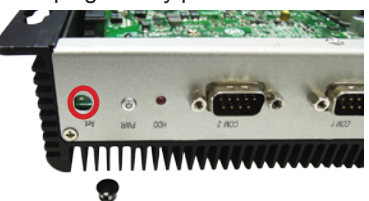

7. Have the RF antenna. The antenna has an SMA connector on one end and an MHF4 connector on the other.

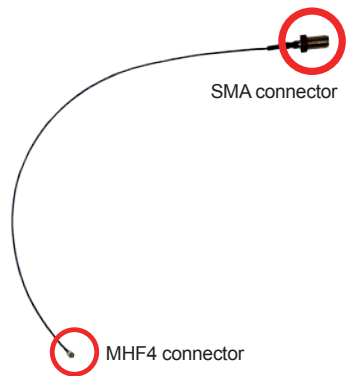

8. Connect the RF antenna's MHF4 connector to the Wi-Fi module's "1" connector.

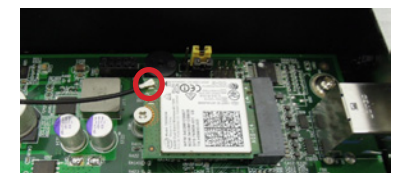

### Appendices

9. From the other end of the RF antenna, which is an SMA connector, remove the washer and the nut. Save the washer and nut for later use. Note the SMA connector has the form of a threaded bolt, with one flat side.

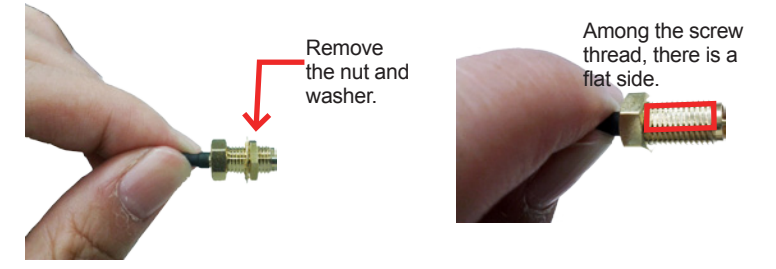

10. Pull the SMA connector through the above mentioned antenna hole. Note to meet the aforesaid flattened side with the antenna hole's flat side.

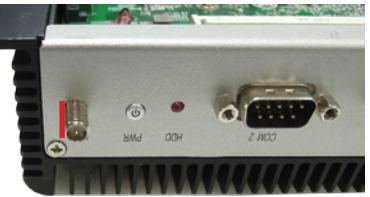

11. Mount the washer first and then the nut to the SMA connector. Make sure the nut is tightened.

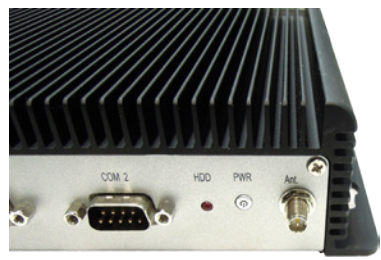

12. Restore the computer's bottom cover

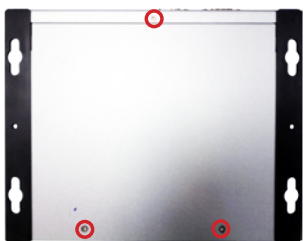

13. Have an external antenna. Screw and tightly fasten the antenna to the SMA connector.

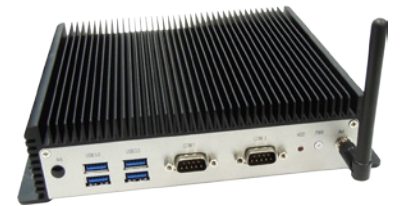

### Appendix B: Install M.2 to 2x Mini PCIe daughter board

1. Remove the bottom cover from the computer as described in <u>4.1.1. Open</u> <u>the Computer</u> on page <u>32</u>.

The inside of the computer comes to view.

2. See the illustration below and find the slot for an M.2 device.

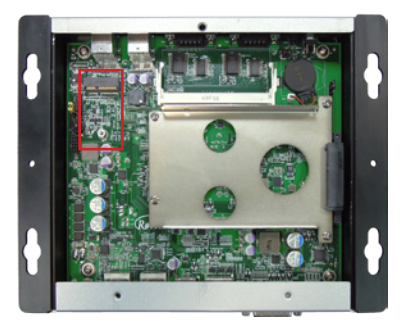

3. Prepare the daughter board SCDB-1289E.

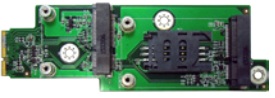

4. Insert the daughter board into the M.2 slot

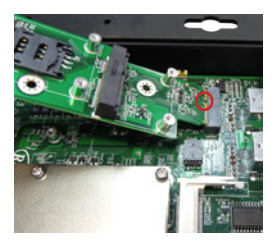

5. Insert the daughter board completely and place it on correct potion.

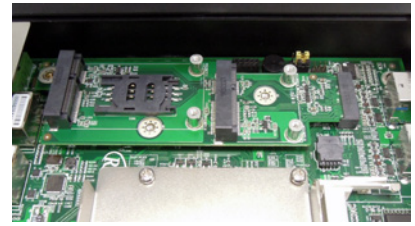

6. Fix the daughter board with screws. One of the screws is different from others, please choose the correct screw.

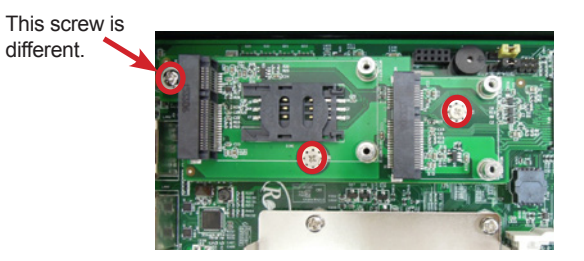